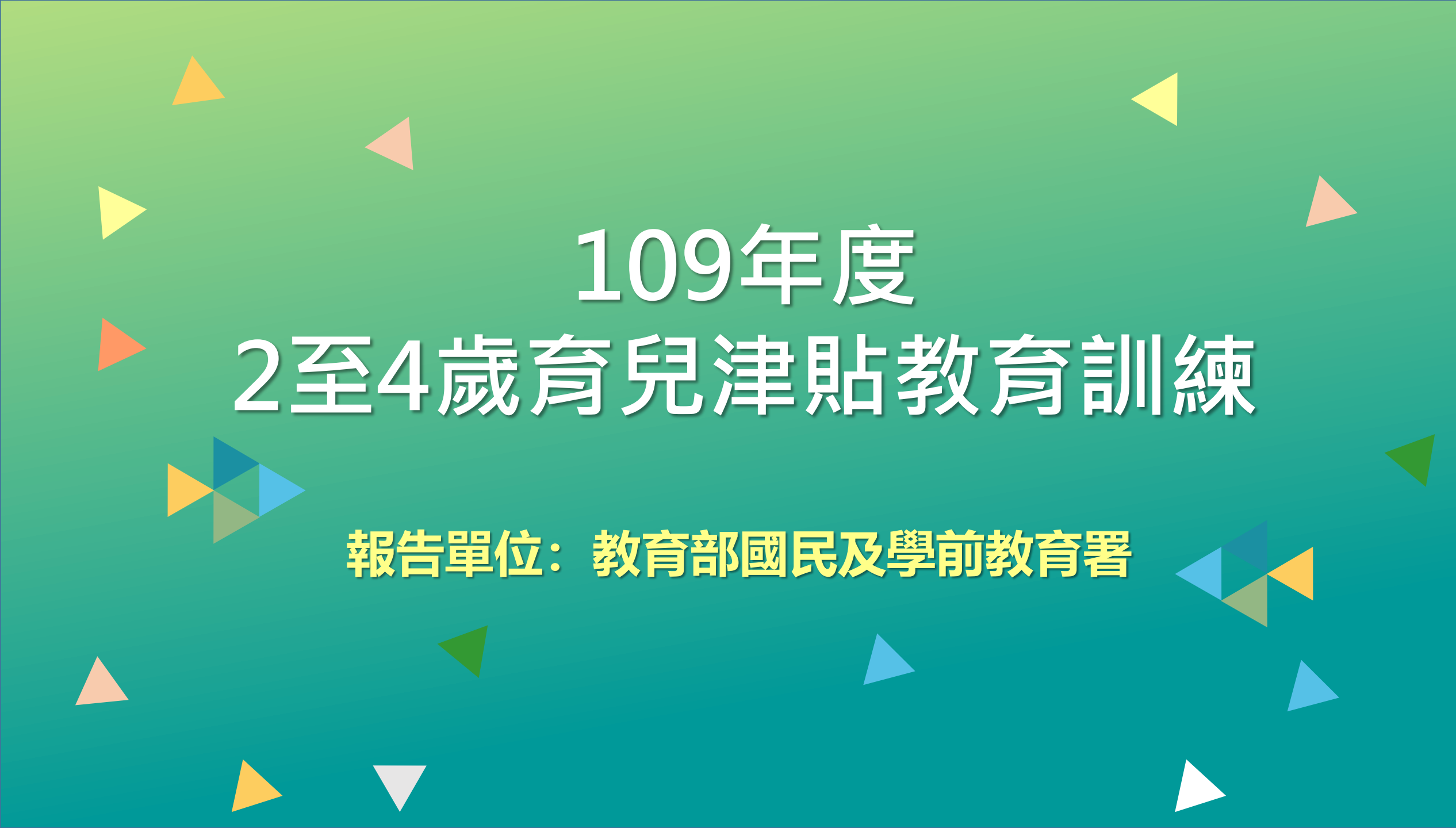

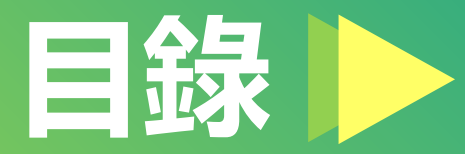

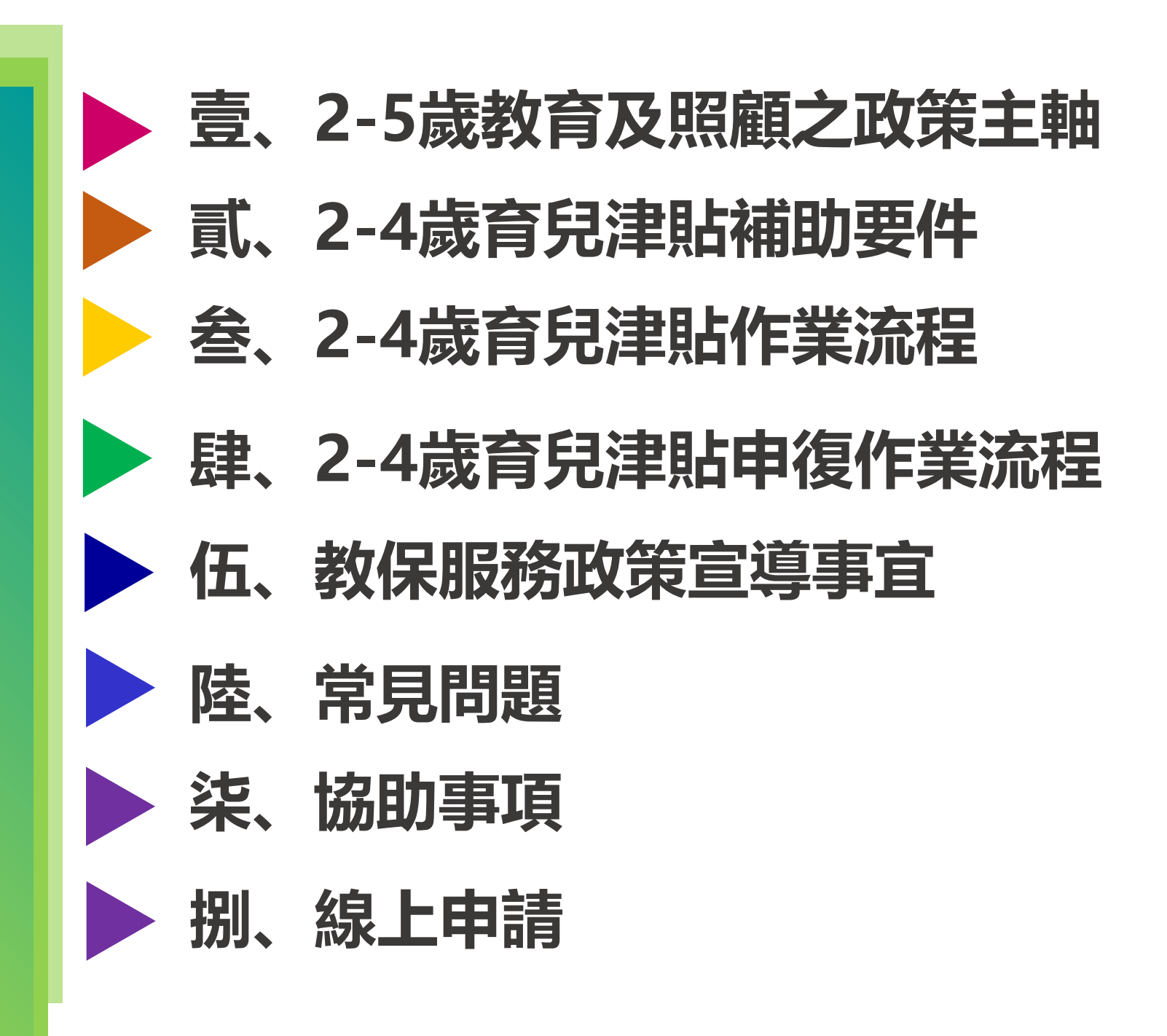

#### 2-5歲教育及照顧政策主軸(1/2)

壹

◆以「擴展平價教保」、「減輕家長負擔」爲二大重點,採下列三大策略推動:

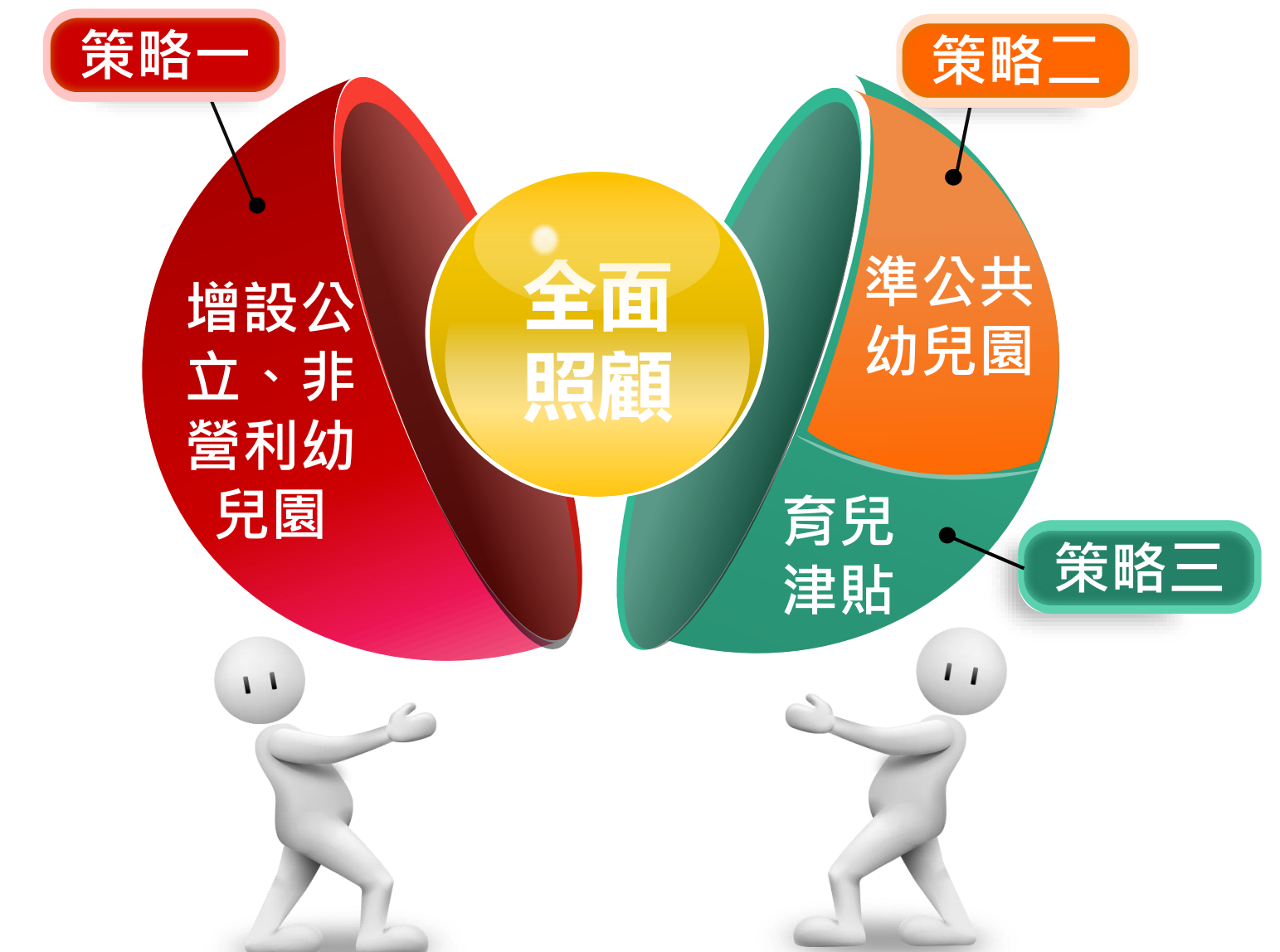

#### 策略一~ 加速擴大公共化幼兒園

逾7成以上年輕家長,希望 政府增設公共化幼兒園,提 供平價教保服務。

#### 策略二~ 建置準公共增加平價教保

建置準公共幼兒園機制,補 充平價教保的供應量,增加 家長就近選擇的機會。

策略三~ 採育兒津貼達到全面照顧 對於未接受公共化或準公共 教保服務者,提供育兒津貼 ,減輕家庭負擔。

#### 2-5歲教育及照顧之政策主軸(2/2)

#### 家庭育兒協助措施情形

|              | 家長每月繳費              |             |                |         |  |  |  |  |  |
|--------------|---------------------|-------------|----------------|---------|--|--|--|--|--|
| 幼兒園類型        | 一般                  | 第3名以上子女     | 低收、中低收家庭<br>子女 | 備註      |  |  |  |  |  |
| 公立幼兒園        | 免繳學費                | 免繳學費        | 免費             | 家長免申請   |  |  |  |  |  |
| 非營利幼兒園       | 不超過3,500元/月         | 不超過2,500元/月 | 免費             | 家長免申請   |  |  |  |  |  |
| 準公共幼兒園       | 不超過4,500元/月         | 不超過3,500元/月 | 免費             | 家長免申請   |  |  |  |  |  |
| 家長每月         | <b>月補助(未就讀公共</b> 化或 | 準公共幼兒園・並符   | 符合資格者)         | 備註      |  |  |  |  |  |
| 2-4歳<br>育兒津貼 | 2,500元/月            | 3,500元/月    | 2,500元/月       | 由家長提出申請 |  |  |  |  |  |

5歲幼兒:為銜接國小義務教育,以鼓勵就學為主,因此,提供5歲免學費補助之運作機制,就讀一般私立幼 兒園者·1學期1.5萬元(相當於2,500元/月)。

貳

#### 2至4歲育兒津貼補助要件(1/3)

![](_page_4_Figure_2.jpeg)

#### 2至4歲育兒津貼補助要件(2/3)

| 主管機關                           | 衛福部                        | 教育部                          |                             |
|--------------------------------|----------------------------|------------------------------|-----------------------------|
| 幼兒年齡                           | 0-2歲(未滿)                   | 2-4歲(學齡)                     | 5歲(學齡)                      |
| <b>育兒津貼/</b><br>免學費            | 2,500元/月                   | 2,500元/月                     | 免學費<br>(1萬5,000元/學期)        |
| <b>托育/</b><br>就學補助<br>(公共/準公共) | 公共化3,000元/月<br>準公共6,000元/月 | 2歲-未滿3歲 家長繳費-公立2,50<br>準公共(不 | 0元、非營利3,500元<br>超過)4,500元/月 |
|                                |                            | 轉銜階段<br>(衛福部/教育部)            |                             |

#### ■延長2-3歲(未滿)托育補助

- ●轉銜階段:自109年1月起,滿2歲續留保母或托嬰中心者,持續提供托育補助 至續留期程結束(滿3歲生日前),以利家長銜接幼兒園之就學期程。
- ●托育補助:公共化3,000元/月、準公共保母或托嬰中心6,000元/月(教育部支付2,500元/月,差額由衛福部支付)。

#### ■延長2-3歲(未滿)托育補助

| 補助金額           | 每名幼兒受補  | 助金額         | 經費分別匯入   | 家長指定帳戶   |
|----------------|---------|-------------|----------|----------|
| 托育方式           | (滿2歲至3歲 | <b>议前</b> ) | 教育部      | 衛生福利部    |
|                | 一般幼兒    | 3,000元/月    | 2,500元/月 | 500元/月   |
| 公共托育           | 中低收入戶   | 5,000元/月    | 2,500元/月 | 2,500元/月 |
|                | 低收入戶    | 7,000元/月    | 2,500元/月 | 4,500元/月 |
|                | 一般幼兒    | 6,000元/月    | 2,500元/月 | 3,500元/月 |
| 準公共保母<br>或托嬰中心 | 中低收入戶   | 8,000元/月    | 2,500元/月 | 5,500元/月 |
|                | 低收入戶    | 10,000元/月   | 2,500元/月 | 7,500元/月 |

#### 2-4歲育兒津貼作業流程(1/2)

![](_page_7_Picture_2.jpeg)

- ✓ 滿2歲當月仍在領取衛
   福部0至2歲育兒津貼
   的幼兒。
   ✓ 诺2卷常日仍在領取衛
- ✓ 滿2歲當月仍在領取衛 福部0至2歲托育補助 的幼兒。

![](_page_7_Picture_5.jpeg)

- ✓ 滿2歲當月未領取衛福部0至2歲 育兒津貼的幼兒。
- ✓ 滿2歲當月未領取衛福部0至2歲 托育補助的幼兒。
- ✓ 滿2歲後未請領過2至4歲育兒津
   貼的幼兒。
- 曾申請2至4歲育兒津貼但不符 補助資格的幼兒。
- 曾請領2至4歲育兒津貼但不符 補助資格且停止發放的幼兒。

#### 2-4歲育兒津貼作業流程(2/2)

![](_page_8_Figure_2.jpeg)

✓ 申請書

1.受理申請

 ✓ 幼兒及申請人身分資料
 (身分證/戶口名簿影本/戶 籍謄本等)

檢視文件是否齊備

- ✓ 第3名以上子女佐證資料
- ✓ 匯款存簿影本(縣市政府指定金融機構)
- ✓ 其他佐證資料

| 力光产着地址                                                                                                    | 新北市制                                                                                                    | Z                                                                                                    | Æ                                                                                  | <b>3, 2</b>                                              | 13                                                                                                    | 10                                                                                                    | ) 载                                                                                         | er                                       |                                                  |                                          | لو                                                                                                    |                                                                                                    |                                                                                                    |                                                                                                    |                                                                                                    |
|----------------------------------------------------------------------------------------------------|----------------------------------------------------------------------------------------------------|----------------------------------------------------------------------------------------------------|------------------------------------------------------------------------------------|----------------------------------------------------------|----------------------------------------------------------------------------------------------------|----------------------------------------------------------------------------------------------------|---------------------------------------------------------------------------------------------|------------------------------------------|--------------------------------------------------|------------------------------------------|----------------------------------------------------------------------------------------------------|----------------------------------------------------------------------------------------------------|----------------------------------------------------------------------------------------------------|----------------------------------------------------------------------------------------------------|----------------------------------------------------------------------------------------------------|
| 陈居住地址                                                                                                    | ■周上∂                                                                                                    | 刘表                                                                                                    | は現                                                                                 | 幼乡                                                       | R.A                                                                                                    | 新                                                                                                    | 地址                                                                                          |                                          |                                                  | 3                                        | (他・                                                                                                    | 精祥的                                                                                                    | 机检下                                                                                                    |                                                                                                    |                                                                                                    |
| 会交送達處所<br>該第可收拾該新<br>品,未現者欲的<br>將此等送);                                                                                                    | ■收件/<br>■同上3<br>□其他・                                                                                                    | 「泉                                                                                                    | 城                                                                                  | 动力                                                       | 纪户                                                                                                    | • 新<br>F :                                                                                                  | 地址                                                                                          | 6                                        | C                                                | 기려                                       | <u>(父/</u> 4<br>引上列                                                                                                    | ± 聖想<br>考 膝 /                                                                                                    | 5位                                                                                                    |                                                                                                    | 例                                                                                                    |
| 申請人 (幼兒:                                                                                                    | 又母璧方・                                                                                                    | 皇                                                                                                    | 權                                                                                  | 人力                                                       | £¥                                                                                                    | 除                                                                                                    | 银鞭                                                                                          | 者)                                       | 展開                                               | 9                                        | 基本                                                                                                    | 資料                                                                                                    |                                                                                                    |                                                                                                    |                                                                                                    |
| 姓                                                                                                    | 2                                                                                                    | ~                                                                                                    | 2.0                                                                                |                                                          | *                                                                                                    | <b>A</b> 8                                                                                                  | 统-                                                                                          | - 184                                    | 1                                                | ł                                        | 11                                                                                                    | 生牛月                                                                                                    | 8                                                                                                    | *                                                                                                    | 3名以上子女打 V                                                                                                    |
| (La lab                                                                                                    |                                                                                                    | _                                                                                                    |                                                                                    |                                                          | ~                                                                                                    | - 206 2                                                                                                    | 1                                                                                           | G2 MK                                    | 02.40                                            | 1                                        | +                                                                                                    | 71                                                                                                    | в                                                                                                    |                                                                                                    | ※ 请法意!勾選!                                                                                                    |
| 新運                                                                                                    | 2                                                                                                    | A                                                                                                    | 1                                                                                  | 2                                                        | 5                                                                                                    | 1                                                                                                    | 1 1                                                                                         | 1                                        | 1                                                | 1                                        |                                                                                                    | -                                                                                                    | /                                                                                                    | 1                                                                                                    | 3名以上子云者 ·                                                                                                    |
| A #8 .                                                                                                    |                                                                                                    | P                                                                                                    |                                                                                    |                                                          |                                                                                                    |                                                                                                    |                                                                                             |                                          |                                                  |                                          | /                                                                                                    | _                                                                                                    |                                                                                                    |                                                                                                    | 孝相國营科核以:                                                                                                    |
| 金剛心                                                                                                    | 5 P                                                                                                    | Ĩ.,                                                                                                    | Z                                                                                  | z                                                        | 2                                                                                                    | -                                                                                                    | •                                                                                           | 1                                        | -                                                | -                                        |                                                                                                    | -                                                                                                    |                                                                                                    | 1                                                                                                    | 查: <u>未自業</u> 者·禮:                                                                                                    |
| 郝佳在                                                                                                    | P                                                                                                    | A                                                                                                    | 1                                                                                  | 2                                                        | 3                                                                                                    | 4                                                                                                    | 5. 6                                                                                        | 7                                        | 8                                                | 9                                        | 107                                                                                                    | 5                                                                                                    | 23                                                                                                    | ٧.,                                                                                                    | 機關不立動調閉第<br>名以上子女之相)<br>資料-                                                                                                    |
|                                                                                                    |                                                                                                    | 04 X                                                                                                    | 1 204                                                                              | 11                                                       | 20.00                                                                                                    | - 2                                                                                                    |                                                                                             | 60                                       | - 10                                             |                                          | 20 - CC                                                                                                    |                                                                                                    |                                                                                                    |                                                                                                    |                                                                                                    |
|                                                                                                    |                                                                                                    | * 7                                                                                                    | ~ ~                                                                                | 100                                                      | 7) ×                                                                                                    | r /C                                                                                                    | · 10                                                                                        | 61                                       | 1.04                                             | E./                                      | 扩增列                                                                                                    | **                                                                                                    | æ -                                                                                                    |                                                                                                    |                                                                                                    |
| 人 <u>創堂</u><br>電話:(日)                                                                                                    | <b>現取(式接</b> )<br>公立幼兒園<br>□病・8_<br>吗:□無:□<br>:□無:□                                                                                                    | €)<br>()<br>()<br>()<br>()                                                                                                    |                                                                                    | (夜)<br>下材茶年_<br>自_                                       | 7)<br>원 51<br>년 52                                                                                                    | ト/之<br>り・1<br>り・2                                                                                           | • · · · · · · · · · · · · · · · · · · ·                                                     | · 日 イ.<br>羅 社 総<br>線                     | (a<br><br>月丸                                     | 「 泡 」 丸 ・                                | 5項列<br>() 王<br>2中将                                                                                                    | <u>照照</u><br>手接_<br>助数(<br>式 ) { ]                                                                                                    | <sup>裂;</sup><br>09009<br>系服務<br>取)・                                                                                                    | 99999<br>+~3                                                                                                   | ▶<br>• 将数學校或褒公                                                                                                    |
| 人 <u>都愷</u><br>電話:(目)<br><b>村盘申請我已</b> 4<br>2日前就類於<br>2日前二条:(<br>裂留城停薪漆<br>或府公費安置<br><b>注意!目前正</b> 4<br>医款。<br>金林                                                                                                    | <b>現取(武接</b><br>公立幼兄園<br>□有・宮_<br>貼:□無:□<br>上無:□<br>左領取(武<br>機構名稱                                                                                                    | €)                                                                                                    | (Q) (Q) 非<br>(1) (1) (1) (1) (1) (1) (1) (1) (1) (1)                               | (夜)<br>下秋<br>年<br>                                       | 例))<br>創助<br>利<br>約<br>加<br>載<br>二<br>二<br>二<br>二<br>二<br>二<br>二<br>一<br>1<br>1<br>3<br>二<br>二<br>1<br>1<br>3<br>二<br>二<br>1<br>3<br>二<br>二<br>1<br>3<br>二<br>二<br>1<br>3<br>二<br>1<br>3<br>二<br>1<br>3<br>二<br>5<br>二<br>5<br>二<br>5<br>二<br>5<br>二<br>5<br>二<br>5<br>二<br>5<br>二<br>5<br>二<br>5<br>二 | トル<br>り・1<br>り・1<br>り 分<br>り<br>分<br>兄<br>し<br>府<br>利<br>甲<br>政                                             | ·<br>有<br>引<br>之<br>本<br>一<br>事<br>書<br>助                                                   | 四日 · · · · · · · · · · · · · · · · · · · | (<br>4<br><br>月夫<br>不得                           | F 注<br>し<br>た<br>ジョン<br>日<br>を<br>し<br>の | 5項列<br>() 王<br>(建領)                                                                                                    | ☆☆<br>手機_<br>助数4<br>(武頓<br><b>取23</b>                                                                                                    | 09009 系服務 太)・ 4歳                                                                                                    | \$<br>\$<br>\$<br>\$<br>\$<br>\$<br>\$<br>\$<br>\$<br>\$<br>\$<br>\$<br>\$<br>\$<br>\$<br>\$<br>\$<br>\$<br>\$ |                                                                                                    |
| 人 <u>都</u> 從<br>電話:(日)<br><b>村主申請式已</b><br>分見目前就標於<br>見固部,□無:[]<br>要留職停薪準<br>或用公費安亞<br>這款 全發<br>使為。<br>戶名<br>和間文件                                                                                                    | <b>國取(武權</b> )<br>公立約兌國<br>□清·烏_<br>哈:□無:<br><b>○</b><br>左個取(裁:<br>張機名稱<br>:<br>— 新竹                                                                                                    | 金) 金) 50 50 5 | ()以非<br>()<br>()<br>()<br>()<br>()<br>()<br>()<br>()<br>()<br>()<br>()<br>()<br>() | (夜)<br>下秋年<br>自_<br>上述                                   | クリン<br>(日本)<br>(日本)<br>(日本)<br>(日本)<br>(日本)<br>(日本)<br>(日本)<br>(日本)                                                                                                    | トル<br>・ 1<br>・ 1<br>・ 1<br>・ 2<br>・ 1<br>・ 2<br>・ 1<br>・ 2<br>・ 2<br>・ 2<br>・ 2<br>・ 2<br>・ 2<br>・ 2<br>・ 2 | ·<br>新<br>新<br>初<br>代<br>年<br>-<br>-<br>-<br>-<br>-<br>-<br>-<br>-<br>-<br>-<br>-<br>-<br>- | 四十二<br>五<br>正<br>三<br>に<br>に<br>に<br>一   | (e<br>月<br>大<br>不利                               | F 2 1 2 1 2 1 2 1 2 1 2 1 2 1 2 1 2 1 2  | 5項列<br>() 王<br>(祖4祖)<br>(199999                                                                                                    | <u>乘</u>                                                                                                    | ※:<br>09009<br>系服務<br>取)・<br>4 歳<br>199                                                                                                    | 99999<br>+~:<br>**                                                                                             | ▶                                                                                                    |
| 人 <u>都堂</u><br>電話:(日)<br>村金申請成已<br>久尼司記(□無年<br>就成分:(日本)<br>兄兄司知(予新老<br>武)<br>(日本)<br>(日本)<br>(日本)<br>(日本)<br>(日本)<br>(日本)<br>(日本)<br>(日本                                                                                                    | (改、往後、<br>(改、立、約,2)<br>(以、)<br>(以、)<br>(以、)<br>(以、)<br>(以、)<br>(以、)<br>(以、)<br>(以、                                                                                                    | 受 (1) (方) (1) (1) (1) (1) (1) (1) (1) (1) (1) (1                                                                                                    | () () () () () () () () () () () () () (                                           | (夜) 下著年,自上中 或之大件(公)                                      | 今))<br>創刊が<br>一<br>数<br>数<br>数<br>数<br>数<br>数<br>数<br>数<br>数<br>数<br>数<br>数<br>数                                                                                                    | · · · · · · · · · · · · · · · · · · ·                                                                       | · 有別月 _ 年週                                                                                  | (日本) (日本) (日本) (日本) (日本) (日本) (日本) (日本)  | ( e 月未網<br>) 25本 辞代本                             | C 2 2 2 2 2 2 2 2 2 2 2 2 2 2 2 2 2 2 2  | 5 項列<br>5 項列<br>2 申請<br>2 申請<br>2 申<br>2 申<br>3 申<br>3 申<br>3 申<br>3 申<br>3 申<br>3 申<br>3 申<br>3 | 聚聚:      東京     東京     東     東 | ※· 5. 1. 1. 1. 1. 1. 1. 1. 1. 1. 1. 1. 1. 1.                                                                                                    | 999999<br>中心<br><b>育免:</b><br>: 产で<br>総参<br>ミ<br>た<br>声で                                                       | <ul> <li></li></ul>                                                                                                    |
| 人 <u>都堂</u> ★ 1 年 第 4 元 2 年 第 4 元 2 年 第 3 元 2 年 第 3 元 2 年 第 3 元 2 年 第 3 元 2 年 第 3 元 2 年 第 3 元 2 年 第 3 元 2 年 第 3 元 2 年 第 3 元 2 年 第 3 元 2 年 第 3 元 2 年 第 3 元 2 年 第 3 元 2 年 第 3 元 2 年 第 3 元 2 年 第 3 元 2 年 第 3 元 2 年 第 3 元 2 年 第 3 元 2 年 第 3 元 2 年 第 3 元 2 年 第 3 元 2 年 第 3 元 2 年 第 3 元 2 年 第 3 元 2 年 第 3 元 2 年 第 3 元 2 年 第 3 元 2 年 第 3 元 2 年 9 第 3 元 2 年 9 第 3 元 2 年 9 第 3 元 2 年 9 第 3 元 2 年 9 第 3 元 2 年 9 第 3 元 2 年 9 第 3 元 2 年 9 第 3 元 2 年 9 第 3 元 2 年 9 第 3 元 2 年 9 第 3 元 2 年 9 第 3 元 2 年 9 第 3 元 2 1 1 1 1 1 1 1 1 1 1 1 1 1 1 1 1 1 1 | 「「「「「「「」」」」」」       「「」」」」     「」」」」     「」」」     「」」」     「」」」     「」」」     「」」」     「」」」     「」」」     「」」」     「」」」     「」」」     「」」」     「」」」     「」」」     「」」」     「」」」     「」」」     「」」」     「」」」     「」」」     「」」」     「」」」     「」」」     「」」」     「」」」     「」」」     「」」」     「」」」     「」」」     「」」」     「」」」     「」」」     「」」」     「」」」     「」」」     「」」」     「」」」     「」」」     「」」」     「」」」     「」」」     「」」」     「」」」     「」」」     「」」」     「」」」     「」」」     「」」」     「」」」     「」」」     「」」」     「」」」     「」」」     「」」」     「」」」     「」」」     「」」」     「」」」     「」」」     「」」」     「」」」     「」」」     「」」」     「」」」     「」」」     「」」」     「」」」     「」」」     「」」」     「」」」     「」」」     「」」」     「」」」     「」」」     「」」」     「」」」     「」」」     「」」」     「」」」     「」」」     「」」」     「」」」     「」」」     「」」」     「」」」     「」」     「」」」     「」」」     「」」」     「」」」     「」」」     「」」」     「」」」     「」」」     「」」」     「」」」     「」」」     「」」」     「」」」     「」」」     「」」」     「」」」     「」」」     「」」」     「」」」     「」」」     「」」」     「」」     」」                                                                                                    | ● (1) (方子) (1) (1) (1) (1) (1) (1) (1) (1) (1) (1                                                                                                    |                                                                                    | (在) 下著年,自上中 武之大件 (A) (A) (A) (A) (A) (A) (A) (A) (A) (A) | う 副村 m 直載 除るさせる 19975                                                                                                    |                                                                                                    | ·                                                                                           | ■ <b>逛</b> 社就 <b>看</b> 充 尿产或登期           | ( + 月末朝<br>99999 - 兄本 舜休<br>文本                   | たった<br>第二章<br>第二章<br>第二章<br>第二章          | 5項列<br>3<br>3<br>3<br>3<br>3<br>3<br>3<br>3<br>3<br>3<br>3<br>3<br>3                                                                                                    | 聚聚日<br>                                                                                                    | ※: 5.服務 5.服務 5.服務 (例如: 4.數 (例如: 4.數 (例如: 4.數 (例如: 4.數 (例如: 4.數 (例如: 4.數 (例如: 4.數 (例如: 4.數 (例如: 4.數 (例如: 4.數 (例如: 4.數 (例如: 4.數 (例如: 4.數 (例如: 4.數 (例如: 4.數 (例如: 4.數 (例如: 4.數 (例如: 4.數 (例如: 4.數 (例如: 4.數 (例如: 4.數 (例如: 4.數 (例如: 4.數 (例如: 4.數 (例如: 4.數 (例如: 4.數 (例如: 4.數 (例如: 4.) (例如: 4.)                                                                                                    | 999999<br>中心<br>育免:<br>三戸て<br>総参系<br>と戸浜<br>総合                                                                 | <ul> <li>・ 持載學校式選公</li> <li>         常時・・         コ名薄影本)         本式道照影本、         支資料先選)・         影本         参本                                                                                                    </li></ul> |
| 人 <u>銀堂</u> ★ 100                                                                                                    | <b>調取(武権</b><br>(公本的)62<br>□局:04<br>□局:04<br>○局:04<br>○日:04<br>○日:04<br>○ | ● (1) (2) (2) (2) (2) (2) (2) (2) (2) (2) (2                                                                                                    |                                                                                    | (夜) 下著年,自上中 武之大件 (A) (A) (A) (A) (A) (A) (A) (A) (A) (A) | の ) 創刊 m 正義 一 座陸(紀 _ 111) ) )                                                                                                    | 1 2 1 2 1 2 1 2 1 2 1 2 1 2 1 2 1 2 1 2                                                                     | · 清別月 — 年週 一 一 一 一 一 一 一 一 一 一 一 一 一 一 一 一 一 一                                              | · 羅社說 會 充 反产或登聯                          | ( - 月末朝<br>9999 ) 2本新<br>94 ( - 月本朝<br>9999 ) 2本 |                                          | 7項列<br>3<br>3<br>3<br>3<br>3<br>3<br>3<br>3<br>3<br>3<br>3<br>3<br>3                                                                                                    | ☆☆###################################                                                                                                    | ※:<br>5-30,09009<br>5-30,000<br>(例わって)<br>5-30,000<br>(例わって)<br>5-30,000<br>()<br>5-30,000<br>()<br>5-30,0000<br>()<br>5-30,000<br>()<br>5-30,0000<br>()<br>5-30,0000<br>()<br>5-30,0000<br>()<br>5-30,0000<br>()<br>5-30,0000<br>()<br>5-30,0000<br>()<br>5-30,0000<br>()<br>5-30,0000 | 999999<br>中心<br>育免:<br>三 声 t<br>三 声 t<br>2 <u>声</u> 派会                                                         | <ul> <li>・ 持数学校式選公</li> <li>              年略・</li></ul>                                                                                                    |

10 美国的法学生为许多、力报的现代的"中国"的

![](_page_9_Picture_6.jpeg)

#### 2. 檢視資料 檢視申請表填列內容是否與所送資料-—致

- ✓ 核對幼兒及申請人身分資 料
  - 幼兒身分證字號、生日正確無誤
  - 申請人是否為父母/監護人
  - 申請人身分證字號/居留證號/護 照號碼正確無誤
- ✓ 是否勾選第3名以上子女

(是否同意查調或檢附佐證資料) ✓ 核對匯款帳戶與存簿影本 正確無誤

✓ 核對佐證資料齊備 ✓ 核對申請人/代理人已簽名 /蓋章

|                                                                                                    | - 19 A                                                                                                    |                                                     |                |                                                         |                                                  |                                                            |                                            |                                                                                       | et.                                           | (# 6                                | 1 HE                                                                                          | : 109,                                                                                                    | 12                                                                                                    | 8                                                                  |                                                             |                                                                                          | 钪件                                                                                                    | Ŧ                            | i B                                                              |                                                                                                    |                           |              |
|----------------------------------------------------------------------------------------------------|----------------------------------------------------------------------------------------------------|-----------------------------------------------------|----------------|---------------------------------------------------------|--------------------------------------------------|------------------------------------------------------------|--------------------------------------------|---------------------------------------------------------------------------------------|-----------------------------------------------|-------------------------------------|-----------------------------------------------------------------------------------------------|----------------------------------------------------------------------------------------------------|----------------------------------------------------------------------------------------------------|--------------------------------------------------------------------|-------------------------------------------------------------|------------------------------------------------------------------------------------------|----------------------------------------------------------------------------------------------------|------------------------------|------------------------------------------------------------------|----------------------------------------------------------------------------------------------------|---------------------------|--------------|
|                                                                                                    | 2                                                                                                    | <u></u>                                             | 4              | 1 \$                                                    | <b>表</b> 了                                       | <u>ال</u>                                                  | 免                                          | 津明                                                                                    | ţ,                                            | <b>†</b>                            | 请.                                                                                            | 表                                                                                                    |                                                                                                    |                                                                    | \$                                                          | 清 8                                                                                      | : 第                                                                                                    | 109                          | . 12.                                                            | 8.                                                                                                    |                           |              |
| 幼兒产籍地址                                                                                                    | 新北市第                                                                                                    | z                                                   | E              | <b>8</b> , 3                                            | 2.13                                             | 10                                                         | 00 <del>(</del>                            | <b>R</b> -                                                                            |                                               |                                     |                                                                                               | ų.                                                                                                    |                                                                                                    |                                                                    |                                                             |                                                                                          |                                                                                                    |                              |                                                                  |                                                                                                    |                           |              |
| <b>資際居住地</b> 址:                                                                                                    | ■同上列                                                                                                    | 表                                                   | 魂              | 幼.                                                      | 9.9                                              | 新                                                          | 地                                          | 址                                                                                     |                                               |                                     |                                                                                               | 其他                                                                                                    | *                                                                                                    | 122.3                                                              | đ.*                                                         | <u>۲</u>                                                                                 | :                                                                                                    | -                            | -                                                                | -                                                                                                    |                           | ٦            |
| <b>公文送達處所</b><br>请求寫可收掛道新<br>此址·未現者欲的<br>戶籍址若送);                                                                                                    | ■收件人<br>■同上列<br>□其他                                                                                                    | 表請                                                  | 現料             | 动魂                                                      | 免户<br>於7                                         | · 新                                                        | i ada                                      | 址                                                                                     |                                               |                                     |                                                                                               | <u>(父</u> /<br>同上多                                                                                                    | ·목.<br>이카                                                                                                    | <u>聖</u> 想<br>際。                                                   | 医伯                                                          | 拿甲                                                                                       | Û                                                                                                    |                              | 3                                                                | ī                                                                                                    | ų                         |              |
| 、申請人 (幼兒:                                                                                                    | 父母整方、                                                                                                    | 盘                                                   | 襚.             | 1                                                       | 乱責                                               | 際                                                          | 飘                                          | 線水                                                                                    | +)                                            | 及                                   | sh 5                                                                                          | 之基志                                                                                                    | ij                                                                                                    | 料                                                                  |                                                             |                                                                                          |                                                                                                    |                              |                                                                  |                                                                                                    |                           |              |
| 姓                                                                                                    | <b>Z</b> -                                                                                                    | ()s                                                 |                |                                                         | 身統                                               | <b>分</b> 名<br>- 約                                          | ₩<br>1<br>注                                | e                                                                                     | <b>編</b> 日<br> 限                              | 読み                                  | 6)                                                                                            | 4                                                                                                    | : 4                                                                                                    | 年月                                                                 |                                                             | 8.                                                                                       | ¥                                                                                                    | 3                            | 20                                                               | L.                                                                                                    | <del>} 4</del>            | łr           |
| 郝懂                                                                                                    | e                                                                                                    | A                                                   | 1              | 2                                                       | 5                                                | 1                                                          | 1                                          | 1                                                                                     | 1                                             | 1                                   | 1                                                                                             | 1                                                                                                    | /                                                                                                    | -                                                                  | /                                                           |                                                                                          | 1                                                                                                    |                              | × 1                                                              | 構造                                                                                                    | 2 ! :<br>7 <del>.</del> ; | 自選           |
| 金關心                                                                                                    | ар I                                                                                                    | F                                                   | 2              | 2                                                       | 8                                                | 8                                                          | 8                                          | 8                                                                                     | 8                                             | 8                                   | 8                                                                                             | /                                                                                                    | /                                                                                                    | /                                                                  |                                                             |                                                                                          | 1                                                                                                    |                              | 定機等相                                                             | 副第                                                                                                    | · · ·                     |              |
| 郝佳在                                                                                                    | Ep .                                                                                                    | A                                                   | 1              | 2                                                       | 3                                                | 4                                                          | 5                                          | 6                                                                                     | 7                                             | 8                                   | 9                                                                                             | 107                                                                                                    |                                                                                                    | 5.                                                                 |                                                             | 23                                                                                       | γ.                                                                                                    |                              | 至 ·<br>後期<br>名 以                                                 | <b>东本</b><br>上月                                                                                                    | 治洞<br>大:大:                | ad 第<br>こ相   |
|                                                                                                    |                                                                                                    | 256                                                 | 200            | -                                                       | * 2                                              | 5.3                                                        |                                            | xe :                                                                                  | 8 6                                           | - 20                                | -                                                                                             | * # 2                                                                                                    | 81.8                                                                                                    | × 255                                                              | × .                                                         |                                                                                          | -                                                                                                    |                              | 体教                                                               | • 1                                                                                                    |                           |              |
| 络人 <u>新愷</u>                                                                                                    |                                                                                                    |                                                     |                |                                                         |                                                  | 1.12                                                       |                                            | 100                                                                                   | 2 1.                                          |                                     |                                                                                               | 1. 18.                                                                                                    |                                                                                                    |                                                                    | ~                                                           |                                                                                          |                                                                                                    |                              |                                                                  |                                                                                                    |                           |              |
| 終電話:(日)                                                                                                    | - 68                                                                                                    |                                                     | _              | (夜                                                      | )_                                               |                                                            |                                            |                                                                                       |                                               |                                     |                                                                                               | ÷                                                                                                    | Ŧ                                                                                                    | 桅                                                                  | 090                                                         | 0099                                                                                     | 9999                                                                                                    |                              | 800                                                              |                                                                                                    |                           |              |
| 的兄弟前就被示<br>約兒園:□無;[<br>寶嬰留職停薪津]<br>經政府公費安亞<br>講准量「日齡五:                                                                                                    | 公立幼兒園<br>□有・含 <u></u><br>貼:□無: <br>:□無:□<br><b>な細胞(お</b> 44                                                                                                    | · □ 有                                               | (非 有 · )       | F 4<br>茶 年 8 日 -                                        | 潮戰<br>利少<br>合                                    | 5 元<br>5 元                                                 | <b>猜</b> 周月 年初                             | <b>勾</b> 理 · 赵平 · 助                                                                   | E:<br>E·医<br>E·精                              | (<br>・<br>月<br>天                    | 部月起得                                                                                          | 後) 3<br>紀 中 H<br>日 和 A                                                                                                    | E.助                                                                                                    | 数1<br>武領<br>2 :                                                    | 医那<br>[取]                                                   | L務<br>)・                                                                                 | † √3<br>8 9 4                                                                                                    |                              | 诗教                                                               | 學也                                                                                                    | 之武。                       | 長公           |
| <ul> <li>助兄郎前礼報が、</li> <li>助兄郎:一集;二</li> <li>育嬰智祗停薪孝</li> <li>(請注意!目前正:</li> <li>重款。</li> <li>一名</li> </ul>                                                                                                    | 公立幼兒園<br>□有, 含<br>貼:□無:□<br>注:□無:□<br><b>在領取(武招</b><br>機構名稱:<br>: <i>都</i> 愷                                                                                                    | ·<br>一有<br>1分                                       | (非 有・))        | F 7 条<br>年 · 8 上<br>中                                   | 潮戰<br>刊<br>今<br><u>在</u> 政<br><del>第</del> 1     | か完                                                         | 新周月 年福                                     | 幻云 起年 助 民族                                                                            | E : E 医 接 · · · · · · · · · · · · · · · · · · | (<br>・<br>月<br>不<br>999             | 部<br>月<br>元<br>得<br>1<br>99                                                                   | 迷)3<br>达中的<br>• · · · · · · · · · · · · · · · · · · ·                                                                                    | こ.<br>新く:<br>日本<br>199                                                                                                    | 成4<br>成4<br>23                                                     | 医那<br>(本)<br><u>ま</u> 4<br>999                              | L務<br>)・<br>(歳)                                                                          | +~:<br>₹£3                                                                                                    | 、 :<br>李月                    | 诗教<br><b>占 ·</b>                                                 | <b>學</b> 相                                                                                                    | 2式,                       | <u></u>      |
| 初先8周記445<br>动兒園:□無; <br>資嬰留磁停許塗置<br>構建意!目前正。<br>電数:<br>全融<br>長戶:<br>大名<br>、和開文件<br>·<br>和開文件                                                                                                    | 公立幼兒園<br>□有 · 含<br>い: □ — — — — —<br>: □ — — — — —<br><b>在領取(武祖</b><br>燕 <b>構</b> 名稱:<br>:新愷                                                                                                    | 、<br>□ 考<br>1:3                                     | (非<br>有·E)     | F 7 7 年 .<br>8 上 1 中                                    | 潮戰<br>利少<br>自<br>基型                              | か究                                                         | 新闻月 年間                                     | 约 · 起午_ 助力                                                                            | E:<br>上版<br>F·                                | (<br>1 ·<br>月<br>不                  | 部)<br>月月<br>月<br>月<br>月<br>月<br>月<br>月<br>月<br>月<br>月<br>月<br>月<br>月<br>月<br>月<br>月<br>月<br>月 | さ)3<br>セキギ<br>・<br>を進句<br>999999                                                                                                    | 5.3%<br>F(:)<br>(170<br>(170                                                                                                    | (数)<br>在4<br>23                                                    | 医肌<br>(本)<br>至 4<br>999                                     | L啓<br>)・<br>(歳)                                                                          | †~3<br>\$€                                                                                                    | 、 :<br>李月                    | 诗教<br><b>5 -</b>                                                 | <b>學</b> 木                                                                                                    | 之武。                       | <u></u>      |
| 初元8 前 武(4)点<br>うえ8 市 (4)点<br>す (4)点<br>す (4)点<br>す (4)点<br>す (4)点<br>(4)点<br>(4)点<br>(4)点<br>(4)点<br>(4)点<br>(4)点<br>(5)点<br>(5)<br>(5)<br>(5)<br>(5)<br>(5)<br>(5)<br>(5)<br>(5)                                                                                                    | 公立幼兒園<br>□ 病・□ 無:<br>□ 路: □ 無:<br>□ 盤:<br>□ 盤:<br>□<br>□<br>□<br>□<br>□<br>□<br>□<br>□<br>□<br>□ | 、 □有寶                                               | (非一有, ). 人人、文件 | 下餐车,自上中 武之大件登                                           | 潮利 自 直撃 「 企 陸 」 「 企 陸 」 切 え                      | り 分 日本 一 一 一 一 一 一 一 一 一 一 一 一 一 一 一 一 一 一                 | 精团月 年间 制持人指收                               | <b>约、起年</b><br>新一般                                                                    | E E E E E E E E E E E E E E E E E E E         | · (・ 月不)<br>999<br>泉本縣(永<br>多)      | 部 月起得 1991 身、人半、                                                                              | 送)3<br>転申約<br>•<br><u>を</u> 植4<br>999999<br>分優<br>                                                                                       | E.助<br>新()<br>199<br>99<br>99<br>99<br>99<br>99<br>99<br>99<br>99<br>99<br>99<br>99<br>99                                                                                                    | ·数(<br>载 )<br>                                                     | 保那<br>(取)<br>(取)<br>(例)<br>(例)<br>(例)<br>(例)<br>(例)         | ()・<br>()・<br>()<br>()<br>()<br>()<br>()<br>()<br>()<br>()<br>()<br>()<br>()<br>()<br>() | 中心<br>第 <b>免</b> :<br>: 戶て<br>設影周<br>城令                                                                                                    | 、 本町 本に影                     | 特徴<br><b>き</b><br>: 薄 総<br>: 薄 総<br>: 薄 総<br>: 薄 総               | 學1<br>1<br>1<br>1<br>月<br>二<br>月<br>二                                                                                                    | 文式。<br>.)<br>.) .)        | <u></u>      |
| のた8 新武(4条)<br>のた8 新武(4条)<br>すなした3 (1)<br>すなした3 (1)<br>数定8 (1)<br>数定8 (1)<br>数定8 (1)<br>数定8 (1)<br>数に<br>(1)<br>(1)<br>(1)<br>(1)<br>(1)<br>(1)<br>(1)<br>(1)                                                                                                    | 公立約兌面<br>□席・6<br>№ : □兵::<br>…<br><u>在<br/>標本</u> (<br><u>A</u><br><u>A</u><br><u>A</u><br><u>A</u><br><u>A</u><br><u>A</u><br><u>A</u><br><u>A</u>                                                                                                    | 、 □有理 坐本將明素                                         | (非一有,) 人人、文件   | 下禁年,自己中 武之大件登                                           | 潮利 自 <u>進撃</u><br>「 <u> </u>                     | 9 · 2 · 2 · 2 · 2 · 2 · 2 · 2 · 2 · 2 ·                    | 精圆月 — 年期 — 新聞 — 新橋 人格收                     | <b>约、起年物</b> 贵 舒振民族教                                                                  | E. 医糖 · · · · · · · · · · · · · · · · · ·     | · ( 月不) 999 兒本 解 / 永                | 部 月起得 1991 身、人牛、                                                                              | 総) 3<br>転申前<br><b>動植物</b><br>999999<br>金<br>金<br>金<br>金<br>二<br>4                                                                        | こ<br>助<br>日<br>取<br>1<br>9<br>9<br>9<br>9<br>9<br>9<br>9<br>9<br>9<br>9<br>9<br>9<br>9                                                                                                    | · 数 4 4 4 4 4 4 4 4 4 4 4 4 4 4 4 4 4 4                            | 保那<br>(取)<br>至 4<br>9999<br>(例)<br>/ (例)<br>/ (例)           | ()<br>()<br>()<br>()<br>()<br>()<br>()<br>()<br>()<br>()<br>()<br>()<br>()<br>(          | 中心 第2: 第2: 第2: ※ 授助 ※ 授助 </td <td>、 本月 二 本質影</td> <td>培教<br/></td> <td>學:</td> <td>文式。<br/>.)<br/>.)</td> <td><u></u></td>                                                  | 、 本月 二 本質影                   | 培教<br>                                                           | 學:                                                                                                    | 文式。<br>.)<br>.)           | <u></u>      |
|                                                                                                    | 公立的兒園<br>□常, 台<br>助:□無:○<br>注:□<br>左傾東(武祖<br>機構名稱:                                                                                                    | <ul> <li>□有過</li> <li>● 全本語明素</li> <li>□</li> </ul> | (非一有·D) 人人、文件  | F 著年,自上中 武之大件登 (1)                                      | ■1141 10 10 10 10 10 10 10 10 10 10 10 10 10     | から 一日 一日 一日 一日 一日 一日 一日 一日 一日 一日 一日 一日 一日                  | 清閒月 年间 · · · · · · · · · · · · · · · · · · | <b>约、起年物</b> 新振氏系统                                                                    | E 医输 + : : : : : : : : : : : : : : : : : :    | · ( 月不 999 兒本 稱小                    | 部 月起得 1991 身、人牛、                                                                              | 答)3<br>転車利<br><u>2<br/>2<br/>999999</u><br>9999999<br>9999999<br>9999999<br>9999999                                                      | E. July 1999<br>明 - 1999<br>明 - 1997                                                                                                    | ·数1<br>式 领<br>                                                     | 保那<br>(取)<br>(例)<br>(例)<br>(例)<br>(例)                       | 2.務<br>)・<br>(意)<br>(加)<br>(加)<br>(加)<br>(加)<br>(加)<br>(加)<br>(加)<br>(加)<br>(加)<br>(加    | 中心<br>第 <b>兄</b> 3<br>: 产で<br>影力<br>超令                                                                                                    | 、 本 本 美 影                    |                                                                  | 學オ                                                                                                    | 文式。<br>い<br>い<br>し -      | <u> </u>     |
| の た 8 市 5 市 5 市 5 市 5 市 5 市 5 市 5 市 5 市 5 市                                                                                                    | 公立的 2 島 (1)<br>○二 オ · 島 · 二 助: 二 毎 (1)<br>第: 二 毎 : 二 毎 (1)<br>第: 二 毎 : 二 毎 (1)<br>年: 二 年: 二 年: 二 年: 1)<br>5: 5: 7 永 点 前: 1)<br>5: 5: 7 永 点 前: 1)<br>5: 7 永 点 前: 1)<br>5: 7 永 点 前: 1)<br>5: 7 永 点 前: 1)<br>5: 7 永 点 前: 1)<br>5: 7 永 点 前: 1)<br>5: 7 永 点 前: 1)<br>5: 7 永 点 前: 1)<br>5: 7 x 点 1)<br>5: 7 x 点 1)<br>5: 7 x    1)<br>5: 7 x 点 1)<br>5: 7 x а 1)<br>5: 7 x а 1)<br>5: 7 x a 1)<br>5: 7 x a 1)                                                                                                    | 、 □ 有證                                              |                | F著年,自上中 新之大件登 1000                                      | 期利 自 直撃 日金陸()紀 201155                            | 9 · 2 · 2 · 2 · 2 · 2 · 2 · 2 · 2 · 2 ·                    | 猜圆月 年间 制 额线 经收                             | <b>约、起年 动</b> 民 舒振民族教                                                                 | E E E E E E E E E E E E E E E E E E E         | ( 月 <b>不</b> )<br>999<br>995<br>995 | 部 月起得 1991 身、人牛、                                                                              | 答)33<br>医中前<br><u>●種物</u><br>999999<br>999999<br>分徑8<br>                                                                                 | E.J.<br>新く:<br>1999<br>明 3<br>1917<br>第一                                                                                                    | · 做 4 4 4 5 5 5 5 5 5 5 5 5 5 5 5 5 5 5 5                          | 展 那 ( 取 )                                                   | ()・<br>()・<br>()<br>()<br>()<br>()<br>()<br>()<br>()<br>()<br>()<br>()<br>()<br>()<br>() | 中心<br><b>第</b> <u>2</u> :<br>: 产で<br>影声<br>大権<br>令                                                                                                    | 、 オ 本見 お 本 注影                | \$\$ <b>8 -</b> ;                                                | 學 1                                                                                                    | 文武,<br>.)<br>.)           | <u> </u>     |
| 助えるまた(4)<br>うえる「二人」、<br>するまたのなうます。<br>「日本の一人」、<br>「日本の一人」、<br>「一本の一人」、<br>「一本の一人」<br>「一本の一人」、<br>「一本一一」、<br>「一本一一」<br>「一本一、 | 公立的名書<br>□ 新 · □ 典:<br>• □ 年<br>• ○ 使 種 表 名<br>• ○ 方 衣 点 相<br>• ○ 方 衣 点 相<br>• ○ 方 衣 点 相<br>• ○ 方 衣 点 相<br>• ○ 方 衣 点 相<br>• ○ 方 衣 点 相<br>• ○ ○ ○ ○ ○ ○ ○ ○ ○ ○ ○ ○ ○ ○ ○ ○ ○ ○ ○                                                                                                    | ○ 有理 坐本語明書 [1]]                                     |                | 子著年,自上中 引之大件登 计机械                                       | 利                                                | り・22<br>一日日<br>一日日<br>一日日<br>一日日<br>一日日<br>一日日<br>一日日<br>一 | 精圆月 年间 制 领线人组议                             | <b>约、起年 助</b> 長 舒根氏线肌                                                                 | E E E E E E E E E E E E E E E E E E E         | ( 月 <b>不 999</b> 兒本縣(本              | 部 月起得 99 身、人牛                                                                                 | 答)3<br>5 中前<br><u>●種類</u><br>999999<br>999999<br>999999<br>999999<br>999999<br>9999                                                      | こ.<br>町<br>町<br>町<br>町<br>5<br>町<br>町<br>5<br>町<br>町<br>町<br>町<br>5                                                                                                    | · 做 领 领 · 2 · · · · · · · · · · · · · · · ·                        | 承 2 4 999 (小 州<br>2 3 4 1 1 1 1 1 1 1 1 1 1 1 1 1 1 1 1 1 1 | 1. (1) · · · · · · · · · · · · · · · · · · ·                                             | 中心 第2: 第2: <td>- * # 二 本文影</td> <td>\$\$ \$\$ \$\$ \$\$ \$\$ \$\$ \$\$ \$\$ \$\$ \$\$ \$\$ \$\$ \$\$</td> <td>學 d<br/>。<br/>10. 10. 10. 10. 10. 10. 10. 10. 10. 10.</td> <td>文式。<br/>、)<br/>ジ<br/>ふ</td> <td><u>م</u></td>                                               | - * # 二 本文影                  | \$\$ \$\$ \$\$ \$\$ \$\$ \$\$ \$\$ \$\$ \$\$ \$\$ \$\$ \$\$ \$\$ | 學 d<br>。<br>10. 10. 10. 10. 10. 10. 10. 10. 10. 10.                                                                                                    | 文式。<br>、)<br>ジ<br>ふ       | <u>م</u>     |
|                                                                                                    | 公立的 2 高<br>一 新 · □ 兵 · □<br>第 · □ 兵 · □<br>2 全 積 末 ( 点 相<br>長 生 元 式 点 新 型<br>5 生 元 式 点 新 型<br>5 生 元 式 点 新 型<br>5 生 元 式 点 新 型<br>5 生 元 式 点 新 型<br>5 生 元 式 点 新 型<br>5 生 元 式 点 引<br>5 生 元 式 点 引<br>5 生 元 式 点 二<br>5 生 元 式 点 二<br>5 生 元 式 点 二<br>5 生 元 式 点 二<br>5 生 元 式 点 二<br>5 生 元 式 点 二<br>5 生 元 式 点 二<br>5 生 元 式 点 二<br>5 生 元 式 点 二<br>5 生 元 式 点 二<br>5 生 元 二<br>5 生 元 二<br>5 生 元<br>5 生 元<br>5 土 元<br>5 生 元<br>5 土 元<br>5 土 元<br>5 土 元<br>5 土 元<br>5 土 元<br>5 土 元<br>5 土 元<br>5 土 元<br>5 土 元<br>5 土 元<br>5 土 元<br>5 土 元<br>5 土 元<br>5 土                                                                                                    | □ 有錢 些本將明素 [1]]                                     |                | 7 著 自 上 里 武 之 大 件 登 1 1 1 1 1 1 1 1 1 1 1 1 1 1 1 1 1 1 | 期利 含 正 整 日金 陸() 紀 372233 0                       | から 一日本 一 一 一 一 一 一 一 一 一 一 一 一 一 一 一 一 一 一                 | 精团月 年间 朝代人名收                               | <b>约、起年 助</b> 员 舒根氏线轨<br>397、第 - 31 统 - 31 统 - 31 31 31 31 31 31 31 31 31 31 31 31 31 | E E E E E E E E E E E E E E E E E E E         | - (・ 月本)<br>995 - 泉本縣小文本            | 部 月起得 199 身、人半                                                                                | 答)3<br>5<br>5<br>5<br>5<br>5<br>5<br>5<br>5<br>5<br>5<br>5<br>5<br>5<br>5<br>5<br>5<br>5<br>5<br>5                                       | これ(1999) 月 11(1) 11(1)                                                                                                    | · 做 4 4 4 4 5 4 5 4 5 4 5 4 5 4 5 4 5 4 5                          | 深取:<br>【取:<br>【 】 】 【 例 / 2 通<br>【 例 / 2 通<br>↓ ↓           | 2. 藤<br>(夏)・<br>(夏)<br>(加)<br>(加)<br>(加)<br>(加)<br>(加)<br>(加)<br>(加)<br>(加)<br>(加)<br>(加 | 中心<br><b>第2:</b><br>二 戸 T 影月<br>後<br>上 推<br>全                                                                                                    | 、 は<br>本<br>二<br>本<br>に<br>影 | 侍 & ↓ ↓ ↓ ↓ ↓ ↓ ↓ ↓ ↓ ↓ ↓ ↓ ↓ ↓ ↓ ↓ ↓ ↓                          | 學 t                                                                                                    | 2.武。<br>.)<br>.)          | <u></u><br>  |
| の たき 市 氏 候 本:         ・   ・   ・   ・   ・   ・   ・   ・                                                                                                    | 公立的兒園<br>□ 新: □ 典: :<br>2 使 健 和 代 武 相<br>茶: 二 典: :<br>2 使 健 和 代 武 相<br>茶: 二 典: :<br>2 使 使 和 代 武 相<br>茶: 二 典: :<br>2 使 使 和 代 武 相<br>不 名 在 和 話<br>2 (2)<br>2 (2)<br>2                                              | 、 □ 有 2 本 將 明 素                                     |                | · 著年·自上中 引之大件登 70 部                                     | 期利 <u>商 直差</u> 計全陸()紀 JYTTA 0 號:                 | から 一日本 一日本 一日本 一日本 一日本 一日本 一日本 一日本 一日本 一日本                 | 精圆月 年間                                     | <b>约、起年 动</b> 、                                                                       | - 医糖 · · · · · · · · · · · · · · · · · ·      | ( 月 <b>不 99</b> 兒本稱1本 (合            | 部 月起得 99 身 人半 一 一 一 一 一 一 一 一 一 一 一 一 一 一 一 一 一 一                                             | ※) 3                                                                                                    | こ 町<br>町<br>町<br>町<br>町<br>町<br>町<br>町<br>町<br>町<br>町<br>町<br>町<br>町<br>町                                                                                                    | (数)<br>截 頓<br>                                                     | 係那<br>東 4<br>9999<br>(例 <u>/ 支</u> 1)                       | 1. (1) · · · · · · · · · · · · · · · · · · ·                                             | 中心<br><b>第</b> <u>2</u> :<br>ジ<br>デ<br>た<br>で<br>影<br>影<br>た<br>海<br>な<br>令<br>で<br>し<br>、<br>一<br>で<br>し<br>、<br>一<br>で<br>し<br>、<br>一<br>で<br>し<br>、<br>一<br>の<br>で<br>の<br>し<br>う<br>で<br>の<br>し<br>つ<br>て<br>の<br>し<br>つ<br>し<br>つ<br>つ<br>つ<br>つ<br>し<br>つ<br>し<br>つ<br>し<br>つ<br>つ<br>つ<br>つ<br>つ<br>つ<br>つ<br>つ<br>つ<br>つ<br>つ<br>つ<br>つ                                                    | 、 本 本 一 本 注影                 | \$ <b>8 -</b> 薄 28/↑本                                            | 學 t                                                                                                    | 2.式。<br>.)<br>.)<br>.)    | <u>美</u> , 2 |
|                                                                                                    | 公立的 2 高<br>二 新 · □ 兵 · □<br>5 · □ 兵 · □<br>5 · □ 六 2 · □<br>5 · □ 六 2 · □<br>5 · □ → · □<br>5 · □ → · □<br>5                                                                                                    | ○ 有聲 《本籍明書 》                                        |                | 「 著 年 · 自 上 中                                           | ■利 合 直 2010年 100000000000000000000000000000000   | 1 2 日本 一 一 一 一 一 一 一 一 一 一 一 一 一 一 一 一 一 一                 | 精 周 月   年 補   一 類機 人 地 山                   | <b>约、赵年 助</b> 账 舒振民姓教 暖 ·                                                             | ■ 医糖 · · · · · · · · · · · · · · · · · ·      | ( 月 <b>不</b> )<br>999<br>党本籍( )     | 部 月起得 199 身、人≭、                                                                               | 送) 3<br>転 中 ¥<br>5<br>5<br>5<br>5<br>5<br>5<br>5<br>5<br>5<br>5<br>5<br>5<br>5<br>5<br>5<br>5<br>5<br>5<br>5                             | こ 戦 (1999) 月 (1999) 月 (1997) 月 (1997) 1 (1997) 1 (1997) 1 (1977) 1 (1977) 1 (1977) | · 做 4 0 0 0 0 0 0 0 0 0 0 0 0 0 0 0 0 0 0                          | (本) 4 999 (小) / 2 3 4 1 1 1 1 1 1 1 1 1 1 1 1 1 1 1 1 1 1   | ()・<br>()・<br>()・<br>()・<br>()・<br>()・<br>()・<br>()・<br>()・<br>()・                       | 中心<br><b>第</b> <u>2</u> :<br>デーサ T<br>縦参<br>縦令                                                                                                    | 、 本 本 二 本 三 美 美              | b\$ ₩                                                            | 學 t                                                                                                    | 2. 武。<br>、)<br>彩本、) -     | <u>ج</u> ر2  |
|                                                                                                    | 公 二 分 · 二 分 · 二 分 · 二 分 · 二 分 · 二 分 · 二 分 · 二 分 · 二 分 · 二 分 · 二 分 · 二 分 · 二 分 · 二 分 · 二 分 · 二 分 · 二 分 · 元 分 · 元 分 · 元 分 · 元 分 · 元 分 · 元 分 · 元 分 · 元 分 · 元 分 · 元 分 · 元 分 · 元 分 · 元 分 · 元 分 · 元 分 · 元 分 · 元 → 元 · 元 → 元 · 元 · 元 · 元 · 元 · 元 · 元                                                                                                    |                                                     |                | ▲ · · · · · · · · · · · · · · · · · · ·                 | ■利 合 直撃 「全陸(2120 」))) 0 2331                     | う 2 日本 一 一 一 一 一 一 一 一 一 一 一 一 一 一 一 一 一 一                 | 猜 圆 月   年 <b>祠</b>   1 朝 禄 人 经 收           | <b>约、起年 动</b> 、                                                                       | E-E-E-E-E-E-E-E-E-E-E-E-E-E-E-E-E-E-E-        | :(1 月74)<br>999<br>党本類4<br>多        | 部 月 <b>起得 199</b> 身、人牛、 一 一 一 一 一 一 一 一 一 一 一 一 一 一 一 一 一 一 一                                 | 終) 3<br>転車制<br><u>毎</u> 種4<br>999995<br>→ 設<br>手<br>二<br>4<br>()<br>()<br>()<br>()<br>()<br>()<br>()<br>()<br>()<br>()<br>()<br>()<br>() | 記載<br>時代:<br>130<br>130<br>130<br>130<br>130<br>130<br>130<br>130                                                                                                    | · 做 4 4 4 9999 4 4 8 8 4 4 4 4 4 4 4 4 4 4                         | 係那<br>(本. 4<br>9999<br>(例 <u>#</u> 4<br>(例 <u>#</u> 4)      | () · · · · · · · · · · · · · · · · · · ·                                                 | 中心 第23 第23 ※ 単心 ※ 単心 ※ 単い ※ 単い ※ 単い ※ 単い ※ 単い ※ 単い ※ 単い                                                                                                    | 、 本 本 二 本 之 影                | 诗                                                                | 學 d<br>                                                                                                    | 2.式。<br>                  | <u>_</u>     |
| D たきまた(株)     S                                                                                                    | 公 二 新 · 6 是 · · · · · · · · · · · · · · · · ·                                                                                                    |                                                     |                | F 梦 年 · 自 上 里                                           | 期刊 3 <u>4 4 4 4 4 4 4 4 4 4 4 4 4 4 4 4 4 4 </u> | から 一日 一日 一日 一日 一日 一日 一日 一日 一日 一日 一日 一日 一日                  |                                            | 约、赵年 幼 张 舒根氏线线                                                                        | E-E-E-E-E-E-E-E-E-E-E-E-E-E-E-E-E-E-E-        | : ( 月本)<br>999 - 党本純子文本<br>()       | 部 月 <b>支</b> 得 99 身、人生、 微 1 1 1 1 1 1 1 1 1 1 1 1 1 1 1 1 1 1                                 | 2 ○ 3 ○ 2 ○ 1 ○ 2 ○ 1 ○ 2 ○ 2 ○ 2 ○ 2 ○ 2 ○ 2                                                                                            | こ 単                                                                                                    | · 做 4 4 9 9999 ( 休 · 秋 4 9 7 ) · · · · · · · · · · · · · · · · · · | ○ ○ ○ ○ ○ ○ ○ ○ ○ ○ ○ ○ ○ ○ ○ ○ ○ ○ ○                       | ● ● ● ● ● ● ● ● ● ● ● ● ● ● ● ● ● ● ●                                                    | 中心 第2: 第2: ※ がいまた ※ がいまた ※ がった ※ がった ※ がった ※ がった ※ がった ※ がった ※ がった ※ がった ※ がった ※ がった ※ がった ※ がった ※ がった ※ がった ※ がった ※ がった ※ がった ※ がった ※ がった ※ がった ※ がった ※ がった ※ がった ※ がった ※ がった ※ がった ※ がった ※ がった ※ がった ※ がった ※ がった ※ がった ※ がった ※ がった ※ がった ※ がった |                              | \$\$ \$\$ \$\$ \$\$ \$\$ \$\$ \$\$ \$\$ \$\$ \$\$ \$\$ \$\$ \$\$ | <b>学</b> れ<br>1000 年<br>1000 年<br>1000<br>1000 年<br>1000 年<br>1000 年<br>1000 年<br>1000 年<br>1000 年<br>1000<br>1000<br>1000 年<br>1000 年<br>1000 年<br>1000 年<br>1000 年<br>1000 年<br>1000 年<br>1000 年<br>1000 年<br>1000 年<br>1000 年<br>1000 年<br>1000 年<br>1000 年<br>1000 年<br>1000 年<br>1000 年<br>1000 年<br>1000 年<br>1000 年<br>1000 年<br>1000 年<br>1000 年<br>1000 年<br>1000 年<br>1000<br>1000<br>10 | 2.武。<br>.)<br>.)          |              |

![](_page_10_Figure_10.jpeg)

![](_page_11_Picture_0.jpeg)

#### 系統網址: https://childcare.k12ea.gov.tw/index.aspx

![](_page_11_Picture_2.jpeg)

![](_page_12_Picture_1.jpeg)

3.登錄資料

- ✓ 縣(市)政府管理者帳號:由教育部國教署發給,每縣(市)1人。
- ✓ 縣(市)政府承辦人帳號:由各縣(市)政府管理者發給,不限人數。
- ✓ 鄉(鎮、市、區)公所承辦人帳號:由各縣(市)政府管理者依行政區發給,不限人數。
   ※請勿共用帳號,業務異動請新承辦人向縣(市)管理者申請新帳號,並停用原承辦人帳號。

#### ◆ 忘記密碼

- ✓ 縣(市)政府管理者帳號:請聯繫專案辦公室重設。
- ✓ 縣(市)政府承辦人帳號:請聯繫各縣(市)政府管理者重設。
- ✓ 鄉(鎮、市、區)公所承辦人帳號:請聯繫各縣(市)政府管理者重設。

![](_page_13_Picture_0.jpeg)

![](_page_13_Figure_1.jpeg)

3.登錄資料

#### 2至4歲育兒津貼管理系統-主要功能區(公所)

![](_page_14_Figure_2.jpeg)

## 3.登錄資料

▶ 專案申請

▶ 專案申請縣市審核

#### 2至4歲育兒津貼管理系統-主要功能區(縣市)

![](_page_15_Figure_2.jpeg)

## 3.登錄資料 2至4歲育兒津貼管理系統-登錄申請案(1/6)

# ◆ 當月受理申請案件,請當月登錄 ◆ 月底受理申請之案件,如未及於當月登錄,請於下一個月7日前完成補登

![](_page_16_Figure_2.jpeg)

![](_page_17_Picture_0.jpeg)

## 3.登錄資料 2至4歲育兒津貼管理系統-登錄申請案(2/6)

登錄幼兒身分證字號  $\checkmark$ 

![](_page_17_Figure_3.jpeg)

3.登錄資料 2至4歲育兒津貼管理系統-登錄申請案(3/6)

#### ◆ 依申請表內容於系統登錄資料

| 幼兒戶籍地址                                                                       | 新北市黑                                                                | E Ø              | 28,                     | T I                      | 1                 | 000             | 载                    |                                         |                  | - 3        | 2                       | p:                        |                           |             |                                       |                      |                                                                                       |                    |
|------------------------------------------------------------------------------|---------------------------------------------------------------------|------------------|-------------------------|--------------------------|-------------------|-----------------|----------------------|-----------------------------------------|------------------|------------|-------------------------|---------------------------|---------------------------|-------------|---------------------------------------|----------------------|---------------------------------------------------------------------------------------|--------------------|
| 貫脈居住地址                                                                       | 同志列                                                                 | λ,               | <b>A</b> . 27           | 9 R.                     | 户泉                | 地               | 杫                    |                                         | 33               |            | €他・                     | 精祥                        | 氯於下                       | (           | 4)                                    | 6                    |                                                                                       |                    |
| 公义还谨良所<br>请求写可收拾道郑<br>拉址·朱琨者放助<br>户籍址若送):                                    | <ul> <li>■收件人</li> <li>■同上列</li> <li>□其他・</li> <li>.</li> </ul>     | 表述               | 都就                      | 度<br>) 免.<br>(於)         | 户 新<br>下:         | Гэ <del>с</del> | 赴                    |                                         |                  |            | <u>定/母/</u><br>引上列      | <u>聖援</u> 。<br>貢際         | <u>○實際</u><br>居住站         | F服.版<br>SAE | *)<br>6                               | ę                    |                                                                                       |                    |
| •申請人 (幼兒:                                                                    | 父母整方・                                                               | 監護               | 主人                      | 成                        | E BA              | .照              | 観水                   | F)                                      | 及                | <b>助</b> 5 | 基本                      | 資料                        | 2                         | i i         |                                       | - 22                 |                                                                                       |                    |
| 姓                                                                            | 2                                                                   | (B               | 图 1<br>留 2              | 民勇                       | - 18              | ₩4<br>1注        | 2-1                  |                                         | at a             | 5)         | 北                       | 生牛。                       | 98                        | 3           | 3 4                                   | a)                   | <b>.74</b>                                                                            | łr ₩.              |
| 3, 抓懂                                                                        | P .                                                                 | A                | 1 :                     | 2 5                      | 1                 | 9               | 8                    | 9                                       | 8                | 6          | <                       | -                         | _                         |             | 3                                     | : 18-<br>& 12.       | <u>1</u><br>11<br>11<br>11<br>11<br>11<br>11<br>11<br>11<br>11<br>11<br>11<br>11<br>1 | 句道第<br>者・柱         |
| 金關心                                                                          | <b>2</b> e 1                                                        | F                | 2                       | 2 7                      | 2                 | 8               | 4                    | 2                                       | 1                | 1          |                         | /                         | ~                         | e           |                                       | 相關                   | 唐 堂 书<br>書 書 書<br>自 書 書                                                               | 南戸東<br>東山寨<br>・ 植定 |
| 1 郝佳在                                                                        | £₽ .                                                                | A                | 1 :                     | 2 3                      | 4                 | 5               | 6                    | 7                                       | 8                | 9          | 105                     | 1.                        | 5.                        | V.          | · · · · · · · · · · · · · · · · · · · | - MA<br>- MA<br>- MA | <b>土動詞</b><br>.子士:                                                                    | 困難 2<br>に相 M       |
| Selver Marcal                                                                | *                                                                   | <u>×</u>         | ××                      | ⊽有                       | 不為                | ٤٠              | 精                    | 自行                                      | 亍於               | £          | 方增列                     | ××                        | <u>*</u>                  |             |                                       | _                    |                                                                                       |                    |
| 略人 <u>机性</u><br>略電話:(日)                                                      |                                                                     |                  | 4                       | E)_                      |                   |                 |                      |                                         |                  |            | 3                       | 手機_                       | 09009                     | 9999        | .6                                    |                      |                                                                                       |                    |
| <b>否計畫申請我已</b><br>幼兒目前就績於<br>幼兒園:□無;<br>育藝智祗伴薪津<br>經政府公費安置<br><b>猜注意!目前正</b> | <b>頃取(武接受</b><br>公立幼児園<br>□有・含<br>貼:□無:□<br>注□無:□<br><b>在領取(武</b> 将 | )<br>、<br>河<br>有 | ス下<br>非常<br>年<br>う<br>上 | 補助利<br>(一)<br>(二)<br>(二) | 的 分<br>約 分<br>秋 府 | 精圆月 年間          | 勾君、<br>元<br>年_<br>助力 | 14:1:1:1:1:1:1:1:1:1:1:1:1:1:1:1:1:1:1: | (<br>・<br>月<br>不 | 部月起得到      | \$) 五<br>2 中 精<br>2 推 個 | 助数<br>(式句<br><b>取 2</b> ) | 保服務<br>(取)・<br><b>至4歳</b> | ;≠~:<br>    | 、将<br><b>孝贴</b>                       | ·数学                  | 校载。                                                                                   | 亮公共                |
| 医款 全融<br>根户 户名                                                               | 機構名稱:<br>:                                                          | _                | 4                       | *                        | 卸支                | t<br>÷          | 5 -55                | đ                                       | 999              | 999        | 00000                   | 99999                     | 999                       |             | 8                                     | ).                   |                                                                                       |                    |
| 机间文件                                                                         |                                                                     |                  |                         |                          |                   |                 |                      |                                         |                  |            |                         |                           |                           |             |                                       |                      | 6                                                                                     | _                  |

![](_page_18_Picture_3.jpeg)

## 3.登錄資料 2至4歲育兒津貼管理系統-登錄申請案(4/6)

#### ♦ 依申請表內容檢視或登錄資料於系統

![](_page_19_Figure_2.jpeg)

# 3.登錄資料 2至4歲育兒津貼管理系統-登錄申請案(5/6)

#### ◆ 依申請表內容檢視或登錄資料於系統

| ♠ 首頁 > 津貼申請區 > 津貼申請 |                                                                                                    |                                                                                                    |                                        |                  | h and I        | 1158 秒後自動登出 重新計開 |
|---------------------|----------------------------------------------------------------------------------------------------|----------------------------------------------------------------------------------------------------|----------------------------------------|------------------|----------------|------------------|
| 案件编號                |                                                                                                    | (C3LN)                                                                                                    | usiki Leaiyuvitw men                   | 条件储存风            | 21 20/06/03 💷  |                  |
| 幼兒身分證字號             | Contract Instant                                                                                                    | 津贴申                                                                                                    | 請資料 儲存成功!                              |                  |                |                  |
| 幼兒出生日期              | In state on several li                                                                                                    |                                                                                                    |                                        |                  | ●■             |                  |
| 幼兒戶籍地址              |                                                                                                    | and the second second s |                                        | 確定               |                |                  |
| ※註:父、母、養父、養母、監護/    | · 實際照顧者的身分                                                                                                    | 證字號書位                                                                                                    |                                        |                  |                |                  |
| 父 身分證字號 / 姓名        |                                                                                                    |                                                                                                    |                                        | 母身分證字號/姓名        | 1              |                  |
| 實際照顧者一 身分證字號 / 姓名   |                                                                                                    | 1 1                                                                                                    | □護照號碼                                  | 實際照顧者二 身分證字號 / 姓 | 名 / / /        | 口護照號碼            |
| 申請人一                | 口父 國母                                                                                                    | □養父                                                                                                    | 回養母                                    | 口實際照顧者一          | 口實際            | 照顧者二             |
| 申請人二                |                                                                                                    | 日寿父                                                                                                    | ○養母                                    | 口實際照顧者一          | 口實際            | 照顧者二             |
| ≤請注意:上開欄位請務必依申請表    | 長填列之申請人勾選()                                                                                                    | 至少應勾選1人)                                                                                                    |                                        |                  |                |                  |
| 幼兒實際居住地址            |                                                                                                    |                                                                                                    |                                        |                  | 口同戶編           | <b>著地</b> 址      |
| 第3名以上子女             | ■比對第3名以上子3<br>条統比對結果<br>依單證資料認定                                                                                                    | 女<br>□是,為第3名<br>□是,為第3名                                                                                                    | 以上子女 ■ 否 · 非第3<br>以上子女 □ 否 · 非第3       | 名以上子女<br>名以上子女   |                |                  |
| 公文送達地址              |                                                                                                    | Contraction of Contraction                                                                                                    |                                        |                  |                | 海地址 口同審際居住地址     |
|                     | 姓名 🔤                                                                                                    | (註                                                                                                    | :請勾選申請人一:由!                            | 条统自動帶入勾選選項之姓名)   |                |                  |
| 聯絡人一                | 114 4 2 1 5 (日)                                                                                                    | 1: 0                                                                                                    |                                        | (夜):             | (手機)           |                  |
|                     | 姓名                                                                                                    | (註                                                                                                    | :請勾選申請人二,由                             | 条統自動帶入勾選選項之姓名)   |                |                  |
| 聯絡人二                | 聯絡電話 (日)                                                                                                    |                                                                                                    |                                        | (夜):             | (手機):          |                  |
| 匯入帳戶                | 戶名: ••••••••••••••••••••••••••••••••••••                                                                                                    | 中華郵政 ♀ <sub>銀行f</sub><br>星無法使用金融機都                                                                                                    | 身分證字號/居留證影<br>t號 700 帳號:<br>號戶匯款時,才可勾選 |                  | 人一 口同申請人二 口同幼! | £.               |
| 獻交資料                | <ol> <li>ロ 第3名以上</li> <li>2. □ 警察受(處)</li> <li>3. □ 暫時/通常</li> <li>4. □ 保安處分處</li> <li>5. □ 家果事件額</li> <li>6. □ 家庭果力事</li> <li>7. □ 其他</li> </ol> | 子女相關證明文件<br>理查詢人口案件登<br>記保護令影本<br>配所執行證明、在里<br>電表影本<br>百件驗傷診斷書影才                                                                                                    | (如無提供證明文件,以<br>記表之収執聯影本<br>試執行證明       | 資訊系統查調之戶政資料為準)   |                |                  |
| 備註                  |                                                                                                    |                                                                                                    | a to the second                        |                  |                | 11               |

![](_page_21_Picture_0.jpeg)

◆ 檢視/修改/刪除申請案(申請當月月底前可隨時修改)

|            | () ₹      | 國 2 至 4 歲 育                                                                                                    | 兒津貼管      | 理系統   |             |            | 密碼變更  | 使用說明 罕見字   |                                                 |
|------------|-----------|----------------------------------------------------------------------------------------------------|-----------|-------|-------------|------------|-------|------------|-------------------------------------------------|
| ▶ 主要功能:    | ↑首頁 > 津貼日 | ₿請區 > 津貼申請                                                                                                    |           |       |             |            |       | 1720 秒後    | 自動登出 <u>重新計時</u>                                |
| • 公告聞放區    | 幼兒身分證     | 字號                                                                                                    |           |       |             | 所屬縣市鄉鎮     | 縣市別 ✔ | 請選擇 🖌      |                                                 |
|            | 案件編號      |                                                                                                    |           |       |             | 幼兒姓名       |       |            | 可检泪/修改/                                         |
| * 津贴申請區    | 申請日期      | 2020/11/25                                                                                                    | 2020/11   | /25 🛄 | 查誦          | 0          |       |            | ·····································           |
| ▶ 津貼申請     | 新增津貼申請    |                                                                                                    |           |       |             |            |       |            | 删除個別甲                                           |
| ▶ 核定文號備註設定 | 序號 案件     | fi號 身分證字號                                                                                                    | 出生日期      | 幼兒姓名  | 縣市鄉鎮        | 申請日期       | 資料來源  | 202011核定狀態 | 請案                                              |
| ▶ 津貼核定結果列印 | 1 A2      | 1 3                                                                                                    | 2010.1100 |       |             | 2020/11/25 | 本系統   | 申請中        | 檢視修改刪除                                          |
| ▶ 津貼申復     | 2 A2      |                                                                                                    | 2         |       | in state in | 2020/11/25 | 本系統   | 申請中        | 假倪 修改 訓練                                        |
| ▶ 津貼撥款     | 3 A2      | and a state of the state of the | 2         | 1000  |             | 2020/11/25 | 本系統   | 申請中        | 檢視修改刪除                                          |
| ▶ 法比缴款注册   | 4 A2      |                                                                                                    | 2         |       | THE R. LEW  | 2020/11/25 | 本系統   | 申請中        | <u> 檢視 修改 刪除</u>                                |
|            | 5 A2      |                                                                                                    | 2         |       |             | 2020/11/25 | 本系統   | 申請中        | <u>檢視 修改 删除</u>                                 |
| 一般默殊麗父換催   | 6 A2      |                                                                                                    | 2         |       |             | 2020/11/25 | 本系統   | 申請中        | <u> 槍視 修改                                  </u> |

![](_page_22_Picture_0.jpeg)

#### 2至4歲育兒津貼管理系統-列印及寄發核定通知書(1/4)

# ◆每月1日提供上個月申請案件核定結果 ◆每月8日提供上個月補登案件核定結果

| ▶ 主要功能:      | ↑首頁> 注 | 北中諸區        | > 津貼核定             | 結果列印        |        |      |           |         |        |          | 1618 秒後自動登出 重新計時              |
|--------------|--------|-------------|--------------------|-------------|--------|------|-----------|---------|--------|----------|-------------------------------|
| 0.4 Bate     | 案件     | 類別          | ◎一般申請              | は 〇専案申記     | ŧ      |      |           |         |        |          |                               |
| * 公古開放區      | 核定列    | 印年月         | 2020/1             | .0 (例: 2019 | )/08)  |      | 所屬縣市      | 鄉鎮      |        |          |                               |
| * 津貼申請區      | 幼兒身分   | <b>}證字號</b> |                    |             |        |      | 核定結果      | /列印 全部  | 部(不含申復 | ) 🖌 / 全部 |                               |
| ▶ 津貼申請       | 地址清    | 單匯出         | 口僅確出材              | 该定结果地非法     | 單      |      | 杳 詢       |         |        |          |                               |
| ▶ 核定文號備註設定   | 列印勾選   | 核定結果調       | <mark>●知書</mark> 2 | 按下列印        | 巾勾選核   | 定結果  | 通知書調      | 通逝者、2.當 | 月份申請不  | 通過者、3.;  | 之前月分申請本月核定不通過者                |
| ▶ 津貼核定結果列印   | □全選 序  | 號 髥         | 牛編號                | 身分證字號       | 出生日期   | 幼兒姓名 | 縣市鄉鎮      | 申請日期    | 資料來源   | 列印狀態     | 2020.10核定狀態                   |
| * Band       | 0 1    |             |                    |             | 10.00  |      | -         | 1.010   | 本系統    | 已列印      | 不通過(當月就讀公共化或準<br>公共幼兒園累計逾15天) |
| ·            | 0 2    | 2           | 100                |             | 10.000 |      | 10.00     | and a   | 本系統    | 已列印      | 核定通過(2020.10.14戶籍縣<br>市異動)    |
| •            |        | 3           |                    |             | ***    | 10   | 100       | -       | 本系統    | 已列印      | 不通過(當月就請公共化或準<br>公共幼兒園累計逾15天) |
| · market and | 0 4    | +           | 100                |             | 1000   | 1000 | 20.00 B   | 100.00  | 本系統    | 已列印      | 核定通過                          |
| ▶ 八所職终亡于認守   | 0 5    | 5           |                    |             |        |      | -17 March | 1000    | 本系統    | 已列印      | 核定通過                          |
|              | ●勾     | 選           |                    |             |        |      |           |         |        |          |                               |
|              | 列印象    | 2件          |                    |             |        |      |           |         |        |          |                               |

![](_page_23_Picture_0.jpeg)

#### 2至4歲育兒津貼管理系統-列印及寄發核定通知書(2/4)

#### ◆ 可篩選列印核定通知書之條件

#### ★ 首頁 > 津貼申請區 > 津貼核定結果列印

#### 1740 秒後自動登出 重新計時

![](_page_23_Figure_5.jpeg)

#### ↑ 普頁 > 津贴申請圖 > 津贴核定结果列印 1690 秒後自動登出 重新計時 一般申請 ○專案申請 案件類別 核定列印年月 2020/10 (例:2019/08) 所羅縣市感鎮 1000 全部(不含申復) ▼ 幼兒身分證字號 核定結果 / 列印 未列印▼ 全部 口僅匯出核定結果地址清單 地址清單匯出 查 論 未和印 已列印 注意:僅列出1.當月份申請報 份申請不通過者、3.之前月分申請本月核定不通過書

4.核定

業號:000000+

#### 2至4歲育兒津貼管理系統-列印及寄發核定通知書(3/4)

#### ◆ 列印核定通知書樣式

![](_page_24_Figure_3.jpeg)

#### 一、有關您於108年8月2日申請2至4歲育兒津貼(以下會羅 案,依行政院核定之「我國少子女化對策計畫(107年-111年) 及「教育 部補助地方政府發放二至四歲幼兒育兒津貼申領及補助作業要點 | 規定, 經資訊系統查調您與幼兒的戶籍、所得稅率、其他補助請領情形及就讀幼 兒園情形等相關資料後,審核結果如下:↓ 符合請領資格(第三名以上子女:■是□否)→ 每月新臺幣 3,500 元↔

二、本洋貼冊目叉埕甲硝乙次月(100 平 9 月)起,按月於母月月底則鷹玉窓 的帳戶。在您的幼兒達5歲學齡前,只要持續符合本津貼補助資格,無須 再提出申請。但經資訊系統查核未符資格者,將自未符資格事實發生當月 起,停止發放本津貼,並將以書面文件通知您。↓

三、請領本津貼期間若幼兒戶籍地遷移至其他縣(市),應於遷入新戶籍地次 月底前,主動至新戶籍地之核定機關提出異動申諸,逾期未提出將停止發 放本津貼,請您留意,此外,有下列情形,應主動至核定機關申報,以保

(一)申請人聯絡資訊、公文收件地址、匯款帳戶變更。↓

- (二)申請人結婚、離婚或子女扶養義務重新約定及其他親屬關係變動。↓
- (三)申請人請領育嬰留職停薪津貼狀況異動。↓
- (四)幼兒領有政府其他相同性質之就學或津貼補助。↓
- (六)幼兒死亡或失蹤經向警察機關報案協尋未獲,違6個月以上。↓
- 四、若您有任何問題,可聯絡本單位承辦窗口(聯繫資訊如下)洽詢。+

(以下欄位供核定機關鍵入資料,如聯絡資訊等,限200字)+

#### 4.核定 2至4歲育兒津貼管理系統-列印及寄發核定通知書(4/4)

#### 匯出核定結果地址清單-請逐一比對寄送 ◆ 為保障申請人申復或重新申請之權益,核定不通過或戶籍遷移 案件之通知書以掛號寄送為宜。

| 育首頁 > 津貼申 | 請區 > 津貼核 | 定結果列印        |              | 1292 秒後自動登出 重新計時      |
|-----------|----------|--------------|--------------|-----------------------|
| 案件類別      | ◎一般申請    | ○專案申請        |              |                       |
| 核定列印年月    | 2020/10  | (例:2019/08)  | 所屬縣市鄉鎮       |                       |
| 幼兒身分證字號   |          |              | 核定結果 / 列印    | 〔全部(不含申復) ✔ / 未列印 ✔   |
| 地址清單匯出    | ☑ 僅匯出核定  | 結果地址清單       | 查詢           |                       |
|           | 注意       | :僅列出 1.當月份申請 | 通過者、2.當月份申請ス | 不通過者、3.之前月分申請本月核定不通過: |

#### ■ ■ 2020/10 核定結果地址清單

案號 地址 申請人 200基隆市 A1 200基隆市 201基隆市 2001世際主 A/2

製表時間:2020/11/2616:14:48

#### 2至4歲育兒津貼管理系統-縣(市)政府辦理撥款作業(1/8)

| ╱ 主要功能:           | <b>↑</b> 首頁 | 頁 > 津貼申請區 >    | > 津貼撥款     |            |             |       |                    | 1759 秒後自動登                                                                                                    | 出重新計時 |
|-------------------|-------------|----------------|------------|------------|-------------|-------|--------------------|----------------------------------------------------------------------------------------------------|-------|
| • 八牛眼故原           | ł           | 發款日期           | <u> </u>   | •          |             | 所屬縣   | 市鄉鎮 縣 词            | 市別 ✔ 請選擇 ✔                                                                                                    |       |
| * 津貼申請區           | 新埠          | · 播款           |            |            | 查           | 詢     |                    |                                                                                                    |       |
| ▶ 津貼申請            | 序號          | 清冊編號           | 匯入金融機構     | 撥款日期       | 縣市鄉鎮        | 撥款人數  | 撥款總金額              | 媒體檔                                                                                                    | 功能    |
| ▶ 核定文號備註設定        | 1           | P2111111100011 | 中華郵政       | 2020/11/20 |             |       |                    | and the party of the                                                                                                    | 檢視列印  |
| ▶ 津貼核定結果列印        | 2           | P2             | 中華郵政       | 2020/10/20 |             | 100   | a in the           | and the second second                                                                                                    | 檢視列印  |
| ▶ 津貼申復            | 3           | P2             | 中華郵政       | 2020/09/18 |             |       | 100.00             |                                                                                                    | 檢視列印  |
| > 津貼撥封            | 4           | P2             | 中華郵政       | 2020/08/20 |             |       |                    | programming the second second                                                                                                    | 檢視列印  |
| → 〒 152 50 m      | 5           | P2             | 中華郵政       | 2020/07/20 |             | 1     |                    |                                                                                                    | 檢視列印  |
| 洋帕撥秋病冊            | 6           | P2             | 中華郵政       | 2020/06/20 |             | -     |                    | And the second second se                                                                                                    | 檢視列印  |
| ▶撥款媒體交換檔          | 7           | P2             | 中華郵政       | 2020/05/20 | 800 - C. S. |       | Real Property lies | provide state of the later.                                                                                                    | 檢視列印  |
| - 10 A            | 8           | P2             | 中華郵政       | 2020/04/20 |             | 100   | -                  | Construction of the local sectors of the local sectors of the local sect | 檢視列印  |
| ▶ 津貼核定單位設定        | 9           | P2             | 中華郵政       | 2020/03/20 |             |       | I internet         | AND SHOULD AND SHOULD BE                                                                                                    | 檢視列印  |
| ▶ 公所聯絡方式設定        | 10          | P2             | 中華郵政       | 2020/02/25 |             |       |                    | and the first state of                                                                                                    | 檢視列印  |
| ▶ 縣市撥款帳號設定        | 11          | P2             | 中華郵政       | 2020/02/20 |             |       | 1.1.1              | the state and the second                                                                                                    | 檢視列印  |
| ▶ 津貼資料異動          | 12          | P2             | 中華郵政       | 2020/01/08 |             |       |                    | and the standard in the                                                                                                    | 檢視列印  |
| Contractor States |             | 筆數:            | 9321   第一頁 | 上一頁   第    | 1頁/共777     | 頁 下一頁 | 頁   最末頁            | 跳至:第 1 頁 GO                                                                                                    |       |

#### 2至4歲育兒津貼管理系統-縣(市)政府辦理撥款作業(2/8)

◆ 新增撥款

![](_page_27_Figure_3.jpeg)

#### 2至4歲育兒津貼管理系統-縣(市)政府辦理撥款作業(3/8)

#### 1.選擇撥款條件,按下查詢

![](_page_28_Figure_3.jpeg)

#### ↑首頁>津貼申請區>津貼撥款 1125 秒後自動登出 重新計時 每月核定 所屬縣市鄉鎮 核定類別 ~ ☑中華郵政□台北富邦□其他金融機構( □其他付款方式) **匯入金融機構** Q.銀行音詢 查 詢 離 開 清冊編號 匯入金融機構 中華郵政 註:核定金額顯示藍色代表申復金額:(專)代表專案申請 播款日期 存 儲 登錄日期 申請日期 ] 全選 序號 身分證字號 出牛日期 幼兒姓名 縣市鄉鎮 核定年月 核定金額 金融機構(匯入帳戶) 100 1. 1 10 C 10 C 10.00 2 1.000 3 . . 1000 4 10 C 10 C 10 C The second second

#### 2至4歲育兒津貼管理系統-縣(市)政府辦理撥款作業(4/8)

# ◆ 產製撥款清冊 ◆ 未完成撥款前可檢視/修改/刪除個別清冊

5. 撥款

| ↑首頁 | > 津貼申請區 > 津        | 貼撥款                                                                                                    |                                                                                                    |        |            |                | 1192 秒後自 | 動登出 <u>重新計時</u>  |
|-----|--------------------|----------------------------------------------------------------------------------------------------|----------------------------------------------------------------------------------------------------|--------|------------|----------------|----------|------------------|
| ž   | 發款日期               | ~                                                                                                    |                                                                                                    |        | 所屬縣市鄉銷     | <b>直</b> 新竹市 * | ▼ 東區 ▼   |                  |
|     |                    |                                                                                                    |                                                                                                    | 查      | 詢          |                |          |                  |
| 新增排 | <b>發款</b> 暫停撥款     | 2                                                                                                    |                                                                                                    |        |            |                |          |                  |
| 序號  | 清冊編號               | 匯入金融機構                                                                                                    | 撥款日期                                                                                                    | 縣市鄉鎮   | 撥款人數       | 撥款總金額          | 媒體檔      | 功能               |
| 1   |                    | i fantiste                                                                                                    |                                                                                                    |        |            |                |          | <u>檢視</u> 删除 列印  |
| 2   | The line of the    | 1.00                                                                                                    | a land barrier                                                                                                    | 1000   | 1.0        | 100            |          | <u> 檢視</u> 刪除 列印 |
| 3   | The second line is | 6. St.                                                                                                    | The second                                                                                                    | 10 M   | i interest | Contractory of |          | <u> 檢視</u> 刪除 列印 |
| 4   | In the second      | 10000                                                                                                    | and the second second                                                                                                    | Sec. 1 |            | Contrast (     | p .tx    | t <u> 檢視 列印</u>  |
| 5   | an anna anna an    | a support                                                                                                    |                                                                                                    | 1000   | -          | 100 B          | 已完成實際撥款  | <u> 檢視</u> 列印    |
| 6   |                    | and the second second s | 10000                                                                                                    | -      | 1.         | 10.00          | 已完成實際撥款  | <u> 檢視 列印</u>    |
| 7   |                    | 11 Mar.                                                                                                    | Contraction of the local division of the local division of the loc | 1000   |            |                |          | <u> 檢視 列印</u>    |
| 8   |                    | 120-00                                                                                                    | A                                                                                                    |        | 1.1        |                |          | t <u>檢視 列印</u>   |
| 9   | THE OWNER OF T     | In the State                                                                                                    | 1000                                                                                                    | 100 B  |            | 1.0            | 已完成實際撥款  | 檢視列印             |
| 10  |                    | 1.00                                                                                                    | and the second second                                                                                                    |        | 1.0        |                | 已完成實際撥款  | 檢視 列印            |

.9

10

100

#### 2至4歲育兒津貼管理系統-縣(市)政府辦理撥款作業(5/8)

### ◆ 依篩選條件列印撥款清冊

2020/06/12

2020/06/12

![](_page_30_Figure_3.jpeg)

總計

一般

-10

2019/08/21

2019/08/28

一般幼兒

一般幼兒

2020/05

2020/05

2,500

2,500

26,000

#### 2至4歲育兒津貼管理系統-縣(市)政府辦理撥款作業(6/8)

![](_page_31_Picture_2.jpeg)

![](_page_31_Figure_3.jpeg)

#### 2至4歲育兒津貼管理系統-縣(市)政府辦理撥款作業(7/8)

◆ 產製媒體檔

| ↑首頁> | > 津貼申請 | 區 > 撥款媒體交換檔                            |                  |            |               | 118                                                                                                    | 4 秒後自動登出 <u>重新計時</u>        |
|------|--------|----------------------------------------|------------------|------------|---------------|----------------------------------------------------------------------------------------------------|-----------------------------|
| 所屬   | 縣市鄉鎮   | 新竹市 🖌 東區                               | → ① 選擇全界         | 縣(市)或各行    | <b>·琳</b> 题 期 | ~                                                                                                    |                             |
| 匯入   | 金融機構   | ☑中華郵政 □台北                              | └富邦 □其他金融機構      | 查          | 洵 離 開         |                                                                                                    |                             |
|      |        |                                        |                  |            | ●按下開始產生       | 檔案或不產生                                                                                                    | 媒體檔直接完成撥款                   |
| 媒體多  | 交換檔日期  | 2020/11/26                             | 煤體檔(金融機構)類別      | 中華郵政       | 開始產生檔案 不透     | 產生媒體檔直接完成實際                                                                                                    | 發展款                         |
| 注意:媒 | 體檔中的預  | <sub>實際撥款</sub> 日期為【 <mark>撥款</mark> 》 | -<br>青冊之撥款日期】,而非 | 【媒體交換檔日期】  | ; 若撥款日期早於當日者  | ,可能造成撥款不成功,                                                                                                    | 請特別注意!                      |
| □全選  | 序號     | 清冊編號                                   | 匯入金融機構           | 撥款日期       | 縣市鄉鎮          | 撥款人數                                                                                                    | 撥款總金額                       |
|      | 1      | the second second second               | 中華郵政             | 2020/06/12 | 1000          | and the second second se | CONTRACTOR OF A DESCRIPTION |
| 2    |        |                                        |                  |            |               |                                                                                                    |                             |
| 選    |        |                                        |                  |            |               |                                                                                                    |                             |
| 擇    |        |                                        |                  |            |               |                                                                                                    |                             |
| 撥    |        |                                        |                  |            |               |                                                                                                    |                             |
| 款    |        |                                        |                  |            |               |                                                                                                    |                             |
| 序    |        |                                        |                  |            |               |                                                                                                    |                             |
| 號    |        |                                        |                  |            |               |                                                                                                    |                             |

#### 2至4歲育兒津貼管理系統-縣(市)政府辦理撥款作業(8/8)

![](_page_33_Picture_2.jpeg)

| 所層 | ·<br>服料市鄉鎮 | 新北市 🗸 請選擇 🔪 | 查 詢    |                                                                                                    |                                                                                                    |                                                                                                    |
|----|------------|-------------|--------|----------------------------------------------------------------------------------------------------|----------------------------------------------------------------------------------------------------|----------------------------------------------------------------------------------------------------|
| 序號 | 檔案產生日期     | 阴 檔案類別      | 縣市鄉鎮   | 撥款人數                                                                                                    | 撥款總金額                                                                                                    | 煤體檔                                                                                                    |
| 1  | 2020/11/20 | ) 中華郵政      | 新北市新莊區 | -                                                                                                    |                                                                                                    |                                                                                                    |
| 2  | 2020/11/20 | ) 中華郵政      | 新北市板橋區 |                                                                                                    |                                                                                                    | a day an other than ?                                                                                                    |
| 3  | 2020/11/20 | ) 中華郵政      | 新北市蘆洲區 |                                                                                                    | and the second second s | and the state of the state of the state of the state of the state of the state of the state of the state of the                                                                                                    |
| 4  | 2020/11/17 | 7 中華郵政      | 新北市三峽區 |                                                                                                    |                                                                                                    | a descent of the second                                                                                                    |
| 5  | 2020/11/17 | 7 中華郵政      | 新北市新莊區 |                                                                                                    | Lang Arrist                                                                                                    |                                                                                                    |
| 6  | 2020/11/17 | 7 中華郵政      | 新北市樹林區 |                                                                                                    | and the second second s | a design of the second                                                                                                    |
| 7  | 2020/11/17 | 7 中華郵政      | 新北市蘆洲區 |                                                                                                    |                                                                                                    | and the second second se                                                                                                    |
| 8  | 2020/11/17 | 7 中華郵政      | 新北市板橋區 | and the second second se | Real of the local division of the local division of the local divi |                                                                                                    |
| 9  | 2020/11/17 | 7 中華郵政      | 新北市三重區 | and the second second se | and the second second                                                                                                    | in the second second second                                                                                                    |
| 10 | 2020/11/17 | 7 中華郵政      | 新北市中和區 |                                                                                                    | A STREET                                                                                                    |                                                                                                    |
| 11 | 2020/11/17 | 7 中華郵政      | 新北市林口區 |                                                                                                    |                                                                                                    |                                                                                                    |
| 12 | 2020/11/17 | 7 中華郵政      | 新北市汐止區 | a second                                                                                                    | Conception of the local division of the local division of the loca | States of the local division of the local division of the local di |

![](_page_34_Picture_0.jpeg)

#### 2-4歲育兒津貼申復作業流程(1/6)

![](_page_34_Figure_2.jpeg)

肆

#### 2-4歲育兒津貼申復作業流程(2/6)

□最近年度申報之綜合所得稅核定通知書或核 定資料清單(請出具稅捐稅徵機關於3個月內)

]最近年度個人所得清單(請出具稅捐種徵機關

無須檢附資料,依受理單位查調資料為遵。↔ **※申請人應先途幼兒就讀之幼兒園確認就讀情** 

形,如本系統顯示之查調資料與實際情形不同

應由幼兒園轉請所屬縣(市)教育局(處)修正寶

□未領有衛生福利部 0 至 2 歲育兒津貼或托育

公共及準公共化補助相關證明文件₽

收件者:

11 全理單位:

□申請人其中一方最近年度綜合所得稅率

□幼兒就讀公共化幼兒園或進公共幼兒園

□領有衛生福利部0至2歲育兒<u>津貼或托</u>

尚未核定或無資料。

的天教逾15日₽

寛公共及準公共化補助₽

□幼兒為第3名以上子女~

2

二、矿铝桧附資料。

#### 2 至 4 歲育兒津貼<u>申復</u>申請表。

收件日期:

| 一、申請人(幼兒父母)    | :雙方、! | 篮镬  | 人或         | 實際  | 医照角         | 雨者)                 | )及               | 幼兒                                      | 基本         | 資料        | ęJ            |                         |               |          |
|----------------|-------|-----|------------|-----|-------------|---------------------|------------------|-----------------------------------------|------------|-----------|---------------|-------------------------|---------------|----------|
| <u>14</u> 2.0  |       |     |            | IR. | <b>身分</b> : | 遊純                  | 一編               | 號⊬                                      |            |           | 出             | 生年月                     | <b>E</b> ] +2 | ÷        |
|                |       | - 4 | <u>동 영</u> | 證統  | 一編          | 筑、                  | - 寝!             | 魚號を                                     | e5,)∻      |           | <del></del> ₽ | ्रम॰                    | _ <b>⊟</b> ₽  | ÷        |
| (父/監護人/實際照顧者)。 | Ş     | ÷   | ÷          | ÷   | ÷           | ÷                   | ÷                | ÷                                       | ÷          | 47        | ~             | $\searrow$              | 1             | ÷        |
| (母/監護人/實際照顧者), | ÷     | Ş   | Ş          | Ş   | Ş           | Ş                   | Ş                | ÷                                       | Ş          | چ         | ~             | ~                       | >             | ÷        |
| 。<br>(幼党)      | ÷     | ÷   | Ş          | Ş   | ÷           | Ş                   | ÷                | ÷                                       | Ş          | ÷         | ~             | ~                       | \$            | ÷        |
|                | **    | を申さ | 诸人         | 應奧  | 反津          | t BL: 1             | 「諸ノ              | 人相」                                     | -<br>■ ※   | 2         |               |                         |               | ÷        |
| 二、申復資料。        |       |     |            |     |             |                     |                  |                                         |            |           |               |                         |               |          |
| 申復习            | 頁目₽   |     |            |     |             |                     |                  |                                         | 佐          | 遊賞        | 料₽            |                         |               |          |
|                |       |     |            | ÷   | 無須;<br>(出 ≥ | 檢附<br>登詞            | 資料               | ↓,依<br>i 。√                             | 受习         | 【單化       | 立查調           | <u> 養</u> (公、           | 筆)保           | 浞        |
| □正在領取育嬰留職停     | ·薪津貼+ | ,   |            |     | <b>※</b> 申  | 请人                  | 唐                | 先磕                                      | 認守         | 取7        | 育嬰留           | 職停薪                     | 津貼            | E        |
|                |       |     |            |     | 間,:<br>應由   | 如本<br>各該            | <b>系統</b><br>軍伯  | ·顾示<br>•提住                              | :之至<br>(更有 | と調う<br>所費 | 新料興]<br>料後・   | 町際情 <del>)</del><br>再提出 | 形不同<br>申復。    | Ş        |
|                |       |     |            | 44  | 魚須:         | 檢附                  | 資料               | ┝, 佗                                    | (受用        | 里單人       | 位查調           | 資料為                     | 漸。と           |          |
|                |       |     |            |     | ※中          | 请人<br>・             | 應外               |                                         | 思幼.        | 免接        | 受政府           | 公費多                     | そ 置收          | 容.       |
| □正接受政府公置女章     | 收谷私   |     |            |     | 防ルション       | ,如麻山                | <b>今</b> 月<br>久日 | 1993年1993年1993年1993年1993年1993年1993年1993 | 奥不ら        | 之望        | 初黄州           | 兴真所                     | に現まし          | <b>个</b> |
|                |       |     |            |     | æ -         | ę                   |                  |                                         |            | ~~        |               |                         |               |          |
|                |       |     |            | 0   | □最          | 近年                  | 度申               | ■報⇒                                     | と綜         | 合所        | 得税核           | 定通知                     | • 畜或          | 痰        |
|                |       |     |            |     | 定           | 資料                  | 清單               | (請                                      | 出具         | 稅捐        | 積徵榜           | も開於 3                   | 3個月)          | Ŕ        |
| □申請人其中一方最近     | 年度綜   | 合所  | 得稅         | 率   | 核           | 發之                  | 文件               | =) √<br>/ ज √                           | . ~ -      | -نور چې   | h ar 100      |                         |               |          |
| I≇ 20%以上↔      |       |     |            | L L | 尚、          | 無法                  | 取得               | 「取む                                     | [牛肉        | 芝麻人       | 合所得;          | 祝根定                     | 坦知酒           | , ,      |
|                |       |     |            |     | 1별          | 亡 <u>776</u><br>//h | . Mel . 2        | 4.7                                     | _ হল ৫     | 57977     | 行祝中           | 報 頁 乔士                  | e.            |          |

核發之文件) ↔

料後,再提出申復。?

□其他

□其他

於3個月內核發之文件)→

]户口名簿影本 □户籍謄本+)

| □已檢附 <sup>1</sup> | 申請人(幼兒父母雙方、監護人島                 | (貫際照顧者)及幼兒身分證明文件(例如:戶口                   |
|-------------------|---------------------------------|------------------------------------------|
| 名簿影本)             | ),且本表申請人與原津貼申請丿                 | _相同。↩                                    |
| □已檢附              | <u>第二點</u> 申復項目應檢具之相關佐          | 證資料↩                                     |
| □已檢附/             | 原核定结果通知者≈                       |                                          |
| *                 | ※※受理單位如有查驗上開資料                  | ↓正本之必要,申請人應配合提出※※※                       |
| 四、切结              | ※申請人(幼兒父母雙方、監護                  | 人或貧際照顧者)均需親自簽名或蓋章。                       |
| □申請人?             |                                 | 正確相關資料,並同意受理單位調閱戶政、所得                    |
| 稅、育               | 婴留職停薪津贴及政府其他就學                  | 補助或津贴等資料據以審查。+                           |
| 由 - *** 1 ( / 2   | / 時半                            | (祭君子苏吾)」                                 |
| 平新人(又             | / 超稜へ/頂除照線者)                    | () () () () () () () () () () () () () ( |
| +++++++           | . (بو عبد مع مع (بو الدر عمر) . | ( Mr / + + + + + ) -                     |
| 甲硝八(母             | /監護人/貢除照顧者)                     | ( ( 魚名                                   |
| 委託(投權             | )代申請 (若由他人代送者,應灸                | そ署本欄)↓                                   |
| 委託人(即             | 申請人)茲已瞭解並將申請育兒;                 | ≢貼事宜委託(授權)受委託人∶                          |
| (簽名或蓋             | 幸) ↩                            |                                          |
| وبا               |                                 |                                          |
| √_身分證約            | 统一编號: )                         | 代辦,如有糾紛致影響申請人權益,概由委託人                    |
| 自行負責              | ° 4 <sup>3</sup>                |                                          |
| 四、受理              | 資訊(以下資料由受理單位填寫)-                |                                          |
|                   | <b>系統紊號</b> 。                   | م<br>م                                   |
|                   | 申復日期↩                           | 年月18-2                                   |
|                   |                                 |                                          |
|                   | 各理最份协调处理。                       | □符合甲復期限4                                 |
|                   | X                               |                                          |

請確實審認是否符合申復期限

□已逾本案可申復期限,不予受理。

| 申復項目                                    | 佐證資料                                  |
|-----------------------------------------|---------------------------------------|
| 申請人其中一方最近年度綜                            | ✔ 最近年度申報之綜合所得稅核定通知書或核定資料清單(請出具稅捐稽徵機關於 |
| 合所得稅率達20%以上                             | 3個月內核發之文件) (稅率未達20%) · 並於系統紀錄所提供之資料。  |
|                                         | ✓ 尚無法取得最近年度綜合所得稅核定通知書或核定資料清單者,得先以當年度  |
| 申請人其中一方最近年度綜                            | 綜合所得稅申報資料於系統登錄申復 · 請勾選「等待〇〇〇 年度完稅資料取得 |
| 合所得稅率尚未核定或無資                            | 後再比對」 · 系統於該年年底取得財稅單位提供的綜合所得稅率完稅資料後 · |
| 料                                       | 會再比對補助資格,符合者,系統追溯自受理申請月份起補助。但是中途月份    |
|                                         | 倘有其他未符合補助資格的情形,即自資格不符月份起停發。           |
| 由挂人———————————————————————————————————— | ✓ 依所得稅法及其相關規定,經稅捐稽徵機關認定無本國籍配偶或無法辦理綜合  |
| 中明八一刀荷가相八工無称                            | 所得稅結算申報或免納綜合所得稅者,得以切結書為佐證資料,經核定機關認    |
| 口川付怳华仅疋貝州                               | 定後通過,並請於系統紀錄所提供之佐證資料為切結書。             |

## 2-4歲育兒津貼申復作業流程(4/6)

| 申復項目                          | 佐證資料                                                                                                    |
|-------------------------------|----------------------------------------------------------------------------------------------------|
| 正接受政府公費安置收容                   | ✓ 除申復申請書外,毋須檢附佐證資料,依受理單位查調資料為準。 ※申請人應先確認幼兒接受政府公費安置收容情形,如資料尚未更新,可於系統勾選「申請人希望等待申復資料送出後下月一日再比對一次」,由衛生福利部提供本系統更新資料後,於申復下個月1日再比對一次,並提供比對結果。 【常見案例】安置機構未於衛福部之資訊系統登錄該名幼兒安置收容已結案,因此衛福部提供予本署的資料沒有更正,則申復不會通過,請申請人與安置機構/地方政府社會局確認。 |
| 幼兒就讀公共化幼兒園或準<br>公共幼兒園的天數逾15日  | ✓ 除申復申請書外,毋須檢附佐證資料,依受理單位查調資料為準。 ※ 如系統即時顯示之查調資料與實際情形不同,請申請人先洽幼兒就讀之幼兒園 確認就讀情形,由幼兒園轉請所屬縣(市)教育局(處)同意修正資料,申復才會通過。                                                                                                    |
| 領有衛利部0至2歲育兒津貼<br>或托育公共及準公共化補助 | ✓請申請人檢附未領有衛生福利部0至2歲育兒津貼或托育公共及準公共化補助相<br>關證明文件提出申復,並於系統紀錄所提供之資料。                                                                                                    |
| 幼兒為第3名以上子女                    | <ul> <li>✓ 請申請人檢附戶口名簿、戶籍謄本、出生登記或其他證明文件供審核,並於系統紀錄所提供之資料。</li> <li>※ 如申請人有其他項目未通過,申復時,「第3名子女」項目,請與其他申復項目併同一齊申復,勿分開處理。但申請人倘未提申復「第3名以上子女」,勿主動勾選該項目。</li> </ul>                                                              |

![](_page_38_Picture_0.jpeg)

#### 2-4歲育兒津貼申復作業流程(5/6)

◆ 衛福部於109年11月12日修正發布「育有未滿二歲兒童育兒津貼申領作業要點」第4點規定,修正有關請領育 嬰留職停薪津貼而不得請領本津貼期間認定之相關規定,基於一致性原則,教育部亦配合於109年12月17日 修正發布「教育部補助地方政府發放二至四歲幼兒育兒津貼作業要點」第3點規定,因請領育嬰留職停薪津貼 而不得請領2至4歲育兒津貼之期間,以不超過六個月為限,並由核定機關認定,並自110年1月1日起實施。

| 申復項目       | 佐證資料                                                |
|------------|-----------------------------------------------------|
|            | ✓ 請領育嬰留職停薪津貼區間內均不得申請育兒津貼·申請人除申復申請書外·毋須檢附佐證資         |
|            | 料·以受理單位查調勞(公、軍)保提供之資料為準。                            |
|            | ※申請人應先確認領取育嬰留職停薪津貼區間,如本系統顯示之查調資料與實際情形不同,需等          |
| 正在領取育嬰留    | 待各該單位提供更新資料,申復才會通過。                                 |
| 職停薪津貼      | 【常見案例】                                              |
| (109年12月31 | 1. 某幼兒的育嬰留職停薪津貼請領日期為108/3/15至9/14·則108年3月至9月都不能請領育兒 |
| 日前提出之申請    | 津貼。但108年10月已無請領育嬰留職停薪津貼,所以自108年10月起可申請該名幼兒的育兒       |
| 案)         | 津貼。                                                 |
|            | 2. 申請人育嬰假請到108年8月31日,但幼兒的育嬰留職停薪津貼請領日期為108年3月4日至9月   |
|            | 5日,則108年3月至9月期間不能請領育兒津貼,自108年10月1日起才可以申請該名幼兒的育      |
|            | 兒津貼。                                                |

| 申復項目                          | 佐證資料                                              |
|-------------------------------|---------------------------------------------------|
|                               | 同一名幼兒請領育嬰留職停薪津貼期間以不超過6個月為限,不得請領本津貼,由申請人檢附佐證       |
|                               | 資料予核定機關認定 <sup>,</sup> 舉例如下:                      |
|                               | 1. 申請人自110年1月起領取該名幼兒之2至4歲育兒津貼補助·如自110/2/5起領取該名幼兒之 |
| 正无弦取夺眼网                       | 育嬰留職停薪津貼·則自110年2月份起停止撥付2至4歲育兒津貼。但家長可於申復期限前檢       |
| 止 住 ر · 取 月 安 亩<br>一座 信 乾 法 即 | 附育嬰留職停薪津貼請領期間之證明(以本案為例為110/2/5至110/8/4)提出申復·經核定   |
|                               | 機關審核育嬰留職停薪津貼實際請領月數確為6個月,則得發給110年2月份之育兒津貼,至        |
| (110年1月1日夜                    | 110年3月起之育兒津貼仍停發,需至育嬰留職停薪津貼停止發放後,於110年9月再重新提出      |
| 定山之中胡余)                       | 2至4歲育兒津貼之申請。                                      |
|                               | 2. 申請人未申請2至4歲育兒津貼·並自110/2/5起領取該名幼兒之育嬰留職停薪津貼·請申請   |
|                               | 人於110年8月提出2至4歲育兒津貼之申請·經核定機關審核育嬰留職停薪津貼實際請領月數       |
|                               | 確為6個月且符合補助資格·則得自110年8月份起發給2至4歲育兒津貼。               |

#### 2至4歲育兒津貼管理系統-登錄申復案(1/6)

#### ◆登錄身分證字號,按下查詢

![](_page_40_Figure_3.jpeg)

#### ◆確認申復月份,按下申復

#### ↑ 首頁 > 津貼申請區 > 津貼申復

#### 1787 秒後自動登出 重新計時

|    | 案件編號   |       |                     |            | )     | 申請日期                     |                    | 3/08           |      |                    |
|----|--------|-------|---------------------|------------|-------|--------------------------|--------------------|----------------|------|--------------------|
|    | 身分證字號  |       | -                   |            |       | 幼生姓名                     |                    |                |      |                    |
|    | 出生日期   |       | the state of        |            | 所     | 屬縣市鄉 <mark>鎮</mark>      |                    | and the second |      |                    |
| 序號 | 核定年月   | 核定金額  | 清冊 <mark>編</mark> 號 | 撥款日期       | 完成撥款  | 核定結                      | 果                  | 申復狀態           | 申復次數 | 功能                 |
| 1  | 202010 | 0     |                     |            |       | 不通過(當月就<br>或準公共幼兒<br>15天 | ≿讀公共化<br>國累計逾<br>) |                | 0    | 申復                 |
| 2  | 202009 | 2,500 | P20100100008        | 2020/10/20 | 已產生檔案 | 核定通                      | 過                  |                | 0    | <u>申復第3名子</u><br>女 |

#### 2至4歲育兒津貼管理系統-登錄申復案(3/6)

| ↑首] | 頁 > 津貼申請區 > 津貼申            | 復             |                              |       |              | 1182 秒後日                      | 自動登出 <u>重新計時</u> |     |
|-----|----------------------------|---------------|------------------------------|-------|--------------|-------------------------------|------------------|-----|
|     | 案件編號                       | the summer of |                              | 申請日   | 期            | Company of the local data     |                  |     |
|     | 身分證字號                      |               |                              | 幼生物   | ŧ名           |                               |                  |     |
|     | 出生日期                       |               | ●依甲復甲請書                      | 所屬縣市  | 5鄉鎮          |                               |                  |     |
|     | 申復日期                       | 2020/11/2     | ◎ 填列申復日期                     | 核定月   | 1份           | 202001                        |                  |     |
| 項次  | 項目                         |               | (葉1次7)音                      | 尿核定結果 |              | 申復                            |                  |     |
| 1   | 正在領取育嬰留職停薪調                | ■目白           | 未領取育嬰留職停薪津貼                  | 通過    |              |                               |                  |     |
| 2   | 正接受政府公費安置收容                | ş             | 未接受政府公費安置收容                  | 通過    |              |                               |                  |     |
|     |                            |               |                              |       | ☑申復申請        | 制人一財稅                         |                  |     |
|     | 由韩人甘由——古墨近年度               | *综合所温粉        | 申請人一(107年度综合所<br>得約率達20%以上   |       | □等待1<br>□提供〔 | 08 年度完稅資料取得後再比對<br>107 年度完稅資料 |                  |     |
| 3   | 平明八头十 // 根近十5<br>率         | 2201017117170 | 申請人二 107年度综合所                | 不通過   | ☑申復申請        | 人二財稅                          | 2 新選甲            | 復項目 |
|     |                            |               | 得稅率達20%以上                    |       | 口等待1         | 08 年度完稅資料取得後再比對               |                  |     |
|     |                            |               |                              |       | 口提供          | 107 年度完稅資料                    |                  |     |
| 4   | 當月就讀公共化或準公共<br>逾15天        | 特幼兒園累計        | 當月未就讀公共化或準公共幼兒園累計<br>逾15天    | 通過    |              |                               |                  |     |
| 5   | 領有衛生福利部0至2歲到<br>育公共及準公共化補助 | 育兒津貼或托        | 未已領有0至2歲育兒津貼或托育公共及<br>準公共化補助 | 通過    |              |                               |                  |     |
|     |                            |               |                              |       | □為第3名        | 以上子女,提供佐證資料:                  |                  |     |
| 6   | 第3名以上子女                    |               |                              |       |              |                               | 3                |     |
| -   | 205                        |               | 當月核定結果                       | 不诵调   | 由復結果:        | 不通過                           | //               |     |
|     |                            |               | 3 章 7                        | 離開    |              |                               |                  |     |

#### 2至4歲育兒津貼管理系統-登錄申復案(4/6)

|    | 案件編號                            | and a second second second second second second second second second second second second second second second | 申請日       | ヨ期                             | and an international states and                                                                                                    |
|----|---------------------------------|----------------------------------------------------------------------------------------------------|-----------|--------------------------------|----------------------------------------------------------------------------------------------------|
|    | 身分證字號                           |                                                                                                    | 幼生如       | ±名                             | March 1                                                                                                    |
|    | 出生日期                            |                                                                                                    | 所屬縣市      | <b>F</b> 鄉鎮                    | and it is a set of the set of the |
|    | 申復日期 2020/06                    | 6/16                                                                                                    | 核定月       | 目份                             | 202005                                                                                                    |
| 頁次 | 項目                              | 檢核內容                                                                                                    | 原核定結<br>果 |                                | 申復                                                                                                    |
| 1  | 正在領取寬嬰留賦停薪津貼                    | 【2020/04/17~2020/05/16】正<br>在領取【勞保】育嬰留職停薪津<br>貼                                                                | 不通過       | ☑ 申復<br>即時育嬰間<br>未領取育<br>即時申復約 | 留職停薪津貼:<br>嬰留職停薪津貼<br>結果 <b>:通過</b>                                                                                                    |
| 2  | 正接受政府公費安置收容                     | 未接受政府公費安置收容                                                                                                    | 通過        |                                |                                                                                                    |
| 3  | 申請人其中一方最近年度綜合<br>所得稅率           | 申請人最近年度綜合所得稅率均<br>未達20%                                                                                        | 通過        |                                |                                                                                                    |
| 4  | 當月就讀公共化或準公共幼兒<br>園累計逾15天        | 當月未就讀公共化或準公共幼兒<br>園累計逾15天                                                                                      | 通過        |                                |                                                                                                    |
| 5  | 領有衛生福利部0至2歲寬兒津<br>貼或托寬公共及準公共化補助 | 未已領有0至2歲寬兒津貼或托育<br>公共及準公共化補助                                                                                   | 通過        |                                |                                                                                                    |
|    |                                 | 當月核定結果                                                                                                    | 不通過       | 申復結果                           | : 通過                                                                                                    |

### 2至4歲育兒津貼管理系統-登錄申復案(6/6)

| 項次     | 身分證字號       出生日期       申復日期       2020/11/2 |                                             | 幼生妇   | 姓名                                                                                                    |
|--------|---------------------------------------------|---------------------------------------------|-------|----------------------------------------------------------------------------------------------------|
| 項次     | 出生日期       申復日期       2020/11/2             |                                             |       |                                                                                                    |
| 項次     | 申復日期 2020/11/2                              |                                             | 所屬縣市  | 市鄉鎮                                                                                                    |
| 項次     |                                             | 26 🛄                                        | 核定月   | 月份 202004                                                                                                    |
|        | 項目                                          | 檢核內容                                        | 原核定結果 | 申復                                                                                                    |
| 1 正    | 在領取育嬰留職停薪津貼                                 | 【2020/03/03~2020/04/02】正在領<br>取【勞保】育嬰留職停薪津貼 | 不通過   | ☑ 申復<br>即時育嬰留職停薪津貼:<br>【2020/03/03~2020/04/02】正在領取【勞保】育嬰留職停薪<br>津貼<br>即時申復結果:不通過<br>□ = = = = = = = = = = = = = = = = = = = |
| 2 正    | 接受政府公费安置收容                                  | 未接受政府公费安置收容                                 | 通過    | 口申請八布肇等侍申復貞科茲出復下月一口冉比對一火                                                                                                    |
| 3<br>寧 | 請人其中一方最近年度综合所得稅                             | 申請人最近年度綜合所得稅率均未達<br>20%                     | 通過    |                                                                                                    |
| 4<br>省 | 月就讀公共化或準公共幼兒園累計<br>15天                      | 當月未就讀公共化或準公共幼兒園累計<br>逾15天                   | 通過    |                                                                                                    |
| 5<br>育 | 有衛生福利部0至2歲育兒津貼或托<br>公共及準公共化補助               | 未已領有0至2歲育兒津貼或托育公共及<br>準公共化補助                | 通過    |                                                                                                    |
| 6 第    | 3名以上子女                                      |                                             |       | 口為第3名以上子女,提供佐證資料:                                                                                                    |
|        |                                             | 當月核定結果                                      | 不通過   | 中復結果: <mark>不通過</mark>                                                                                                    |

He had

![](_page_45_Picture_0.jpeg)

#### ♦ 公所:請至津貼申請區/津貼核定結果列印/篩選申復核定通知 列印並寄發核定通知書

🕈 首頁 > 津貼申請區 > 津貼核定結果列印

| 案件類別    | ◎一般申請 ○專案申請         |           |                    |
|---------|---------------------|-----------|--------------------|
| 核定列印年月  | 2020/10 (例:2019/08) | 所屬縣市鄉鎮    | ● 脉市別              |
| 幼兒身分證字號 |                     | 核定結果 / 列印 | 全部(不含申復) ✔ / 未列印 ✔ |
| 地址清單匯出  | □僅匯出核定結果地址清單 查 詢    |           | 全部(不含申復)<br>核定通過   |
|         |                     |           | 核定不通過 音・僅列出1       |

#### ◆ 縣(市)政府:請至津貼申請區/津貼撥款/篩選申復 進行撥款作業

| 🕈 首頁 > 津貼申請區 > 津貼撥款 |                               |           |      |        |
|---------------------|-------------------------------|-----------|------|--------|
| 所屬縣市鄉鎮              | 縣市別 ✔ 請選擇 ✔                   |           | 核定類別 | 每月核定 🗸 |
| 匯入金融機構              | ☑ 中華郵政 □台北富邦 □其他金融機構 ( ♀ 銀行查詢 | □ 其他付款方式) |      | 不拘     |
|                     |                               | 查詢        | 離開   | 申復     |
|                     |                               |           |      | 專案申請核定 |

由復核定彌知

![](_page_46_Picture_0.jpeg)

#### 教保服務政策宣導事宜

- ◆ 每年寄發文宣摺頁至幼兒戶籍地。
- ◆ 全國教保資訊網(網址<u>https://www.ece.moe.edu.tw/</u>)
  - 建置2-4歲育兒津貼專區,提供QA及各縣(市)申請表供民眾下載。

◆ 免付費諮詢服務專線: 0800-205-105 (服務時間週一至週五 8:30~18:00)

![](_page_46_Figure_6.jpeg)

## 常見問題(1/3)

| 序號 | 問題                                         | 四答。                                                                                                    |
|----|--------------------------------------------|----------------------------------------------------------------------------------------------------|
| 1  | 滿2歲前可以提前先申請2<br>至4歲育兒津貼嗎?還是要<br>等滿2歲後才能申請? | 自幼兒 <mark>滿2歲當日起</mark> ,即可至幼兒戶籍地申請2至4歲育兒津貼。                                                                                                    |
| 2  | 幼兒實際年齡已滿4歲但未<br>滿5歲,可以申請2至4歲育<br>兒津貼嗎?     | <ul> <li>▶ 2至4歲育兒津貼發放對象為全國實際年齡滿2歲至未滿5歲學齡的幼兒,因此<br/>未滿5歲學齡(非大班)的幼兒均可申請。以109學年度為例,104年9月2日<br/>(含)之後出生且實際年齡滿2歲的幼兒,即可申請。</li> <li>▶ 109學年度為5歲學齡的幼兒(出生日期104年9月1日(含)之前),則無法申請。</li> </ul> |
| 3  | 系統帶出的幼兒身分證字<br>號、生日、姓名錯誤,可<br>否修正?         | <ul> <li>&gt;幼兒身分證字號及生日如有錯誤,請提供佐證資料予專案辦公室(02-2256-5366)協助釐清。</li> <li>&gt;幼兒姓名如有誤,可於登錄資料時於姓名欄位一併修正。</li> </ul>                                                                       |
| 4  | 系統帶出的幼兒父母或監<br>護人身分證字號、姓名錯<br>誤,可否修正?      | >幼兒父母或監護人身分證字號/居留證號碼/護照號碼如有錯誤,應為戶政帶入之資料有誤,請檢視申請人身分文件,確認無誤後,另於系統上的「實際照顧者」欄位填入申請人資料,並勾選該名人員為申請人即可。 >幼兒父母或監護人姓名如有錯誤,可於登錄資料時於姓名欄位一併修正。                                                   |

## 

## 常見問題(2/3)

| 序號 | 問題                                    |                                                                                                    |
|----|---------------------------------------|----------------------------------------------------------------------------------------------------|
| 5  | 申請人可否為幼兒父或母<br>單方?或其它人?               | <ul> <li>&gt; 幼兒若無監護權異動、出養或其他特殊情形,應以父母雙方為共同申請人,<br/>不應由其他親屬擔任申請人。但幼兒之父母雙方或監護人有特殊情形,未<br/>能實際照顧幼兒者,得由實際照顧幼兒且與幼兒共同居住之人檢附相關證<br/>明文件提出申請。</li> <li>&gt; 幼兒父母離異,其中一方取得監護權,非父母雙方共同監護時,由取得監<br/>護權之一方提出申請。</li> </ul> |
| 6  | 輸入幼兒身分證字號後,<br>顯示「已存在申請資料」<br>不能登錄資料? | <ul> <li>凝示「已存在申請資料」表示目前尚有申請/請領中的案件,請利用「津貼申請」及「津貼申復」功能區之查詢功能確認,如確實已有案件,應確認申請人是否重複申請並核對資料是否一致。</li> <li>如不確定,請洽專案辦公室(02-2256-5366)協助查詢。</li> </ul>                                                               |
| 7  | 幼兒戶籍地有更改時,需<br>要重新申請2至4歲育兒津<br>貼嗎?    | <ul> <li>持續請領2至4歲育兒津貼的幼兒:</li> <li>▶ 於同一縣(市)內不同鄉(鎮、市、區)間之遷移,無須重新申請。</li> <li>▶ 於領取期間變更戶籍地至其他縣(市),遷移當月之育兒津貼仍由原戶籍<br/>縣市發放。但申請人需於戶籍遷移之次月底前至幼兒新戶籍所在地重新申<br/>請,始得銜接發放;如未提出申請,則自遷移次月起停止撥付育兒津貼。</li> </ul>            |
| 8  | 撥款帳戶可以用其他親屬<br>的嗎?                    | ➢ 撥款帳戶應為幼兒或申請人(父母其中一方或監護人)之金融機構帳戶。 ➢ 情形特殊者,得以其他方式撥付。                                                                                                    |

## 常見問題(3/3)

| 序號 | 問題                                        |                                                                                                    |
|----|-------------------------------------------|----------------------------------------------------------------------------------------------------|
| 9  | 同父母的所有幼兒可以用1<br>份申請書嗎?                    | <ul> <li>同父母有2名以上滿2歲的幼兒可填具1份申請書併同申請;如有幼兒未滿2歲請依衛福部規定另填具申請書。</li> <li>請確認是否將申請表上填列之幼兒均分別登錄於系統。</li> </ul>                                                                                        |
| 10 | 幼兒滿2歲時有領取衛福部<br>育兒津貼/托育補助,但資<br>料為什麼沒有介接? | <ul> <li>介接資料以衛福部/臺北市/高雄市提供之資料為準,每月月底由上開單位提供當月滿2歲且尚在請領衛福部發放之育兒津貼/托育補助的幼兒資料,本署於次月1日匯入至系統後,即可於津貼申請功能區查詢。</li> <li>幼兒滿2歲當月月底前,如因故尚未通過衛福部發放之育兒津貼/托育補助審核,則不會介接,請於審核通過之後提報專案申請(請先洽詢縣市承辦)。</li> </ul> |
| 11 | 申復期限是什麼時候?                                | <ul> <li>申復期限為申請人收到核定通知書次日起30日內,逾申復期限,不予受理。</li> <li>每月1日核定結果提供後,請務必立即寄發核定通知書,以保障申請人權益。</li> </ul>                                                                                             |
| 12 | 所得稅率不通過的申復期<br>限是什麼時候?                    | <ul> <li>申復期限為申請人收到核定通知書次日起30日內,逾申復期限,不予受理。</li> <li>申請人如有特殊理由,於申復期限內無法檢附綜合所得稅資料向核定機關提出申復者(如,尚未申報綜合所得稅等),經核定機關同意後得先提出申復。</li> <li>不過仍應於當年12月31日前補附綜合所得稅核定通知書。</li> </ul>                       |

![](_page_50_Picture_0.jpeg)

- 一. 補助各直轄市、縣(市)政府增置人力費用。
- 二.補助各直轄市、縣(市)政府及鄉(鎮、市、區)公所行政業務費:
   得支應加班費、相關臨時人力經費、膳宿費、印刷費、文具用品、資
   訊耗材、紙張、郵資、雜支、教育訓練、設備及其他辦理本津貼所需
   之相關經費等費用。
- 三. 諮詢服務:各直轄市、縣(市)政府及鄉(鎮、市、區)公所承辦人員如有育兒津貼及本系統操作相關疑義,可洽專案辦公室 (電話:02-2256-5366)或利用本系統留言功能諮詢。

![](_page_51_Picture_0.jpeg)

- 一. 指派專人主政及建立單一窗口辦理2-4歲育兒津貼業務,協助各鄉
   (鎮、市、區)公所承辦人員辦理。
- 二.經審核符合補助資格者,務必自受理申請之次月起,按月於各月
   月底前撥付本津貼至申請人帳戶,以保障其權益。
   三.按月檢視各公所印發及寄送書面通知之情形。
- 四.確實控管並定期盤點系統帳號。
- 五. 定期辦理教育訓練協助各鄉(鎮、市、區)公所依規定辦理本津貼。

![](_page_52_Picture_0.jpeg)

#### 2至4歲育兒津貼線上申請

#### 預計110年1月提供線上申請服務

![](_page_52_Picture_3.jpeg)

![](_page_53_Picture_0.jpeg)

# ◆ 可利用線上申請之對象 ✓ 申請人為幼兒的父、母本人。

×如有特殊情形,申請人僅為幼兒**父、母其中一方或由實際照顧者申請** 

時,因需依規定須檢附警察受(處)理查詢人口案件登記表之收執聯影本、保安處分處所執行證明、在監執行證明、家暴事件調查表影本、家庭暴力事件驗傷診斷書影本或暫時/通常保護令影本等其他證明文件,請申請人親送或郵寄申請資料至幼兒戶籍所在地之鄉(鎮、市、區)公所提出申請。

![](_page_54_Picture_0.jpeg)

#### ◆ 線上申請須備妥之資料

- 1. 申請人(幼兒的父/母)已經註冊的健保卡或自然人憑證,且電腦已連接晶 片讀卡機。
- 2. 申請表:資料已填妥(申請人需簽名或蓋章),且已儲存為PDF檔。
- 3. 幼兒身分證明文件:已儲存為PDF檔。
- 4. 金融機構存簿影本(以父/母或幼兒本人的帳戶為限):已儲存為PDF檔。
- 5. 詳閱「教育部補助地方政府發放二至四歲幼兒育兒津貼作業要點」相關 規定。

![](_page_55_Picture_0.jpeg)

#### 2至4歲育兒津貼線上申請流程

![](_page_55_Figure_2.jpeg)

#### 2至4歲育兒津貼線上申請說明(1/7)

![](_page_56_Figure_2.jpeg)

#### 2至4歲育兒津貼線上申請說明(2/7)

![](_page_57_Figure_2.jpeg)

![](_page_57_Figure_3.jpeg)

- 1. 輸入幼兒身分證字號。
- 2. 輸入幼兒出生日期(西元年/月/日)
- 3. 輸入驗證碼。

![](_page_58_Figure_0.jpeg)

![](_page_58_Figure_1.jpeg)

- 1. 輸入申請人身分證字號
- 2. 選擇申請人身分驗證方式
  - (可分別選擇以健保卡或自然人憑證驗證)

#### 2至4歲育兒津貼線上申請說明(4/7)

![](_page_59_Figure_2.jpeg)

![](_page_60_Picture_0.jpeg)

![](_page_60_Picture_1.jpeg)

→ 我的E政府 → www.gov.tw

■ 自然人憑證驗證

配合自然人馮證系統更新作業,訂於11/27 19:00~11/29 24:00暫停自然人馮證驗證服務,不便之處,敬請見諒, 謝謝。

請插入您的自然人憑證,並輸入PIN碼(6-8碼):

.....

待驗證證號: [A ]

證

(1) 請務必安裝最新版本HICOS元件
(2) 若忘記PIN碼或鎖卡,請至自然人憑證中心處理
(3) 其他安裝元件與登入問題,詳見 常見問題
或環境檢測網頁

#### 2至4歲育兒津貼線上申請說明(6/7)

![](_page_61_Figure_2.jpeg)

| 2至4歲育兒津貼線上申                             | 请                                               |                 |                         |             |           |                      |           |
|-----------------------------------------|-------------------------------------------------|-----------------|-------------------------|-------------|-----------|----------------------|-----------|
| 幼兒身分證字號                                 |                                                 |                 |                         |             | 幼兒姓名      |                      |           |
| 幼兒出生日期                                  |                                                 |                 |                         |             | 幼兒性別      | -                    |           |
| 幼兒戶籍地址                                  | and shares                                      |                 | personal spectra        |             |           |                      |           |
| 申請人一                                    |                                                 |                 |                         |             | 申請人二      |                      |           |
| 幼兒實際居住地址                                | 請選擇~                                            | ·請選擇~           |                         |             |           | 〇同戶籍地址               |           |
| 是否為第3名以上子女                              | <ul> <li>□否 ■是 ·證範</li> <li>※核定機關將依申</li> </ul> | 这件: 選打<br>請人學證實 | -<br>■備案 未選擇任何<br>料進行審核 | 可檔案         |           | ※檔案大小限制 5MB;檔案档式講上   | 專.pdf 之错离 |
| 公文送達地址                                  | 請選擇~                                            | ·請選擇~           |                         |             |           | □同戶籍地址 □同實際居住        | E地址       |
| 聯結人一                                    | 姓名                                              | and a second    |                         |             |           |                      |           |
|                                         | 聯結電話                                            | (日):            |                         |             | (夜):      | (手機):                |           |
| 聯絡人二                                    | 姓名                                              |                 | (註:若無第                  | 二位聯絡人。請刪    | 除聯絡人二姓名)  |                      |           |
|                                         | 聯絡電話                                            | (日):            |                         |             | (夜):      | (手機):                |           |
| 匯入帳戶                                    | 戶名:                                             |                 | 身分<br>銀行代號              | 證字號:<br>報號: | □同申請人一 □  | 同申請人二 🗆 同幼兒          |           |
|                                         | 金融存薄帳號封直                                        | : 選擇檔3          | < 未選擇任何檔約               | Ę           |           | ※檔案大小限制 5MB;檔案格式請上   | 傳.pdf 之檔案 |
| 7万468日油秋山林市                             | 選擇檔案 未選打                                        | 素任何檔案           |                         |             |           |                      |           |
| 在2014年1月7日年1日中144K                      |                                                 |                 |                         |             |           | ※檔案大小限制 5MB;檔案格式請上   | 辱.pdf 之檔案 |
| 幼兒有效身份證明文件                              | 選擇檔案 未選打                                        | 業任何檔案           |                         |             |           |                      |           |
| ALL ALL ALL ALL ALL ALL ALL ALL ALL ALL | 例如:身分證影本                                        | · 戶口名端          | 影本或戶籍證本                 |             |           | ※檔案大小限制 5MB ; 檔案格式讀上 | 傳.pdf 之檔案 |
|                                         |                                                 |                 |                         | 填寫完成並       | 送出申請 放棄申請 |                      |           |

1. 輸入實際居住地址。

- 2. 上傳第3名子女資料(非必填)。
- 3. 輸入公文送達地址。
- 4. 輸入聯絡人資訊。
- 5. 輸入匯款帳戶。
- 6. 上傳申請表。
- 7. 上傳幼兒身分證明文件。

#### 2至4歲育兒津貼線上申請說明(7/7)

![](_page_62_Figure_2.jpeg)

## 别 2至4歲育兒津貼線上申請文件確認功能(公所)(1/2)

# ◆ 民眾送出申請案後,公所可即時於系統上檢視及確認 ◆ 當月申請案件,請當月確認

◆ 月底申請之案件,如未及於當月確認,至遲請於下一個月7日前完成

| <ul> <li>公告開放區</li> <li>法防中請()</li> <li>法防中請()</li> <li>法防申請()</li> <li>法防申請()</li> <li>法防申請()</li> <li>法防申請()</li> <li>法防申請()</li> <li>法防申請()</li> <li>法防申請()</li> <li>()</li> <li>()</li></ul>                                                                                                    | <ul> <li>・公告開放區</li> <li>・金帖申請區</li> <li>・金帖申請區</li> <li>・金帖申請區</li> <li>・金帖申請</li> <li>・ 本話申請</li> <li>・ 本話</li> <li>・ 本話</li> <li>・ 本述</li> <li>・ 本述</li> <li>・ 本述</li> <li>・ 本述</li> <li>・ 本述</li> <li>・ 本述</li> <li>・ 本述</li> <li>・ 本述</li> <li>・ 本述</li> <li>・ 本述</li> <li>・ 本述</li> <li>・ 本述</li> <li>・ 本述</li> <li>・ 本述</li> <li>・ 本述</li> <li>・ 本述</li> <li>・ 本述</li> <li>・ 本述</li> <li>・ 本述</li> <li>・ 本述</li> <li>・ 本述</li>     &lt;</ul>                                                                                                    | 功能<br>. 頭弦 建超<br>. 螺改 建超 | 可檢視/(<br>改/確認(<br>別申請家 |
|----------------------------------------------------------------------------------------------------|----------------------------------------------------------------------------------------------------|--------------------------|------------------------|
| whi中講個     whi中講個     whi中講     whi中講     whi     whi中講     whi     whi |                                                                                                    | 功能<br>1 望这 建超<br>1 望这 建超 | 可檢視/(<br>改/確認(<br>別申請家 |
| white 2<br>white 2<br>white 2<br>white 2<br>white 2<br>white 2<br>white 2<br>white 2<br>white 2<br>white 3<br>white 3                                                                                                    | 連帖申請         申請日期         直前         直前           *油帖申請         /*述         今分證字號         出生日期         幼兄姓名         随市鄉鎮         申請日期         確認状態           *油帖根定結果列印         1         02011020002         2018/11/01         ************************************                                                                                                    | 功能<br>. 頭弦 建超<br>. 望这 建超 | 可檢視/(<br>改/確認(<br>別申請家 |
| 中語         中語         ····································                                                                                                    | 体定文號備註設定<br>  単貼板定結果列印<br>  潮貼申復<br>  加加加加加加加加加加加加加加加加加加加加加加加加加加加加加加加加加加加加                                                                                                    | 功能<br>1 加改 建起<br>1 加改 建起 | 可檢視/(<br>改/確認(<br>別申請家 |
| <ul> <li></li></ul>                                                                                                    | 単貼核定結果列印<br>単貼核定結果列印<br>単貼橡放<br>単貼橡放<br>単貼橡放<br>「一」」」」 1 020110200002 2018/11/01 (1) (1) (1) (1) (1) (1) (1) (1) (1) (1                                                                                                    | 1. 建改 建起<br>1. 建改 建起     | 改/確認(別)目前第             |
| 2 020110200001     2018/10/13     2020/11/12     待確封 建改 建版     所用       2 020110200001     2018/10/13     2020/11/12     待確封 建改 建版     所用       2 020110200001     2018/10/13     2020/11/12     待確封 建改 建版     所用       2 020110200001     2018/10/13     2020/11/12     待確封     通道 望改 建版     所用       2 020110200001     2018/10/13     2020/11/12     待確封     通道 望改 建版     所用       2 0 0 0 0 0 0 0 0 0 0 0 0 0 0 0 0 0 0 0                                                                                                    | 2 020110200001 2018/10/13 2020/11/12 诗碑話<br>連點撥款適冊<br>· 撥款媒體交換檔<br>· 運貼核定單位設定                                                                                                    | are stat                 | 別申請第                   |
| > 滞防救救備 · 保教採輯交換檔 · 深防按單位設定 · 涂防按和投放或就設定 · 深防資料與動                                                                                                    | 津防御飲満冊<br>商教媒體交換構<br>                                                                                                    |                          | 111.141×               |
| ■ ■ ■ ■ ■ ■ ■ ■ ■ ■ ■ ■ ■ ■ ■ ■ ■ ■ ■                                                                                                    | · · · · · · · · · · · · · · · · · · ·                                                                                                    |                          |                        |
| 津贴核定單位設定<br>公所聯議方式設定<br>專用撥款核號設定<br>津贴資料興動                                                                                                    | 津贴结定單位設定                                                                                                    |                          |                        |
| 公所願請方式設定<br>縣市撥款感號設定<br>津贴資料興動                                                                                                    |                                                                                                    |                          |                        |
| ■ 指数模就設定<br>津防波科與動                                                                                                    | 公辨鞭结方式設定                                                                                                    |                          |                        |
| 10年月61日至11日日第11日<br>11日日日日日日日日日日日日日日日日日日日日日日日日日日                                                                                                    | 縣市撥款機號設定                                                                                                    |                          |                        |
| the state-of-Magnetic Magnetic M                                                                                                    | · 津助 渡和 興 動                                                                                                    |                          |                        |
|                                                                                                    | the state of the state of the s |                          |                        |
| 專出中請                                                                                                    | 專出中議                                                                                                    |                          |                        |
| 專蜜中請新市審佐                                                                                                    | 專密中請新市審估                                                                                                    |                          |                        |
| 專些申請回於要審性                                                                                                    | 專账申請回於層審性                                                                                                    |                          |                        |

#### 2至4歲育兒津貼線上申請文件確認功能(公所) (2/2)

| ▲ 首頁 > 津貼申請區 > 線上申 | 請文件確認                                                                                                    |                                   | 1185 秒後目                                                                                                    | 動登出重新 |
|--------------------|----------------------------------------------------------------------------------------------------|-----------------------------------|----------------------------------------------------------------------------------------------------|-------|
| 案件編號               |                                                                                                    | 申請日期                              | 2020/12/04                                                                                                    |       |
| 幼兒身分證字號            | LAND DOLLARS                                                                                                   | 幼兒姓名                              | in the second second seco |       |
| 幼兒出生日期             | 10.0                                                                                                    | 幼兒性別                              | 女                                                                                                    |       |
| 幼兒戶籍地址             | 10.000 000 000071                                                                                              |                                   |                                                                                                    |       |
| 父 身分證字號 / 姓名       | NUMBER / INC.                                                                                                  | 母身分證字號 / 姓名                       | and the second second sec |       |
| 申請人一               | Tanana I II.                                                                                                   | 申請人二                              | ALCOHOL: NOT                                                                                                    |       |
| 幼兒實際居住地址           | and stated to the state of the state                                                                           |                                   |                                                                                                    |       |
| 是否為第3名以上子女         | <ul> <li>□ 否 ☑ 是</li> <li>證明文件: 20201204153305054 Syno UsersGui</li> <li>第3名以上子女身份審核: □ 審核通過 □ 審核不过</li> </ul> | ide NAServer <u>cht.pdf</u><br>通過 |                                                                                                    |       |
| 公文送達地址             | the same the description                                                                                       |                                   |                                                                                                    |       |
| 聯絡人一               | 姓名           聯絡電話         (日):                                                                                 | (夜):                              | (手機):                                                                                                    |       |
| 聯絡人二               | 姓名 単 単 単 単 単 単 単 単 単 単 単 単 単 単 単 単 単 単 単                                                                       | (夜)・                              | (手縢):                                                                                                    |       |
| 匯入帳戶               | 戶名: 身分證字號:<br>中華郵政 700 帳号<br>全融方簿集號封面: 20201204152205060 wob r                                                 | : 「同申請人一<br>號:                    | 🗌 同申請人二 🛄 同幼兒                                                                                                    |       |
| 2至4歲育兒津貼申請表        | 20201204153305063 2015FORESTER specificat                                                                      | tion.pdf                          |                                                                                                    |       |
| 幼兒有效身份證明文件         | 20201204153305065 ALA Fortify May2016 52                                                                       | 00-0599.pdf                       |                                                                                                    |       |
| 文件確認結果             | □通過  □不通過                                                                                                    |                                   |                                                                                                    |       |
|                    | 有                                                                                                    | 7 檔 開                             |                                                                                                    |       |

- ◆ 確認上傳資料與填報資料是否 正確,如需修正,請利用修改 功能
- 1. 確認幼兒實際居住地址。
- 2. 審核是否確實為第3名以上子女。
- 3. 確認公文送達地址。
- 4. 確認聯絡人資訊。
- 5. 確認匯款帳戶。
- 6. 確認上傳申請表(申請人均已簽名 或蓋章)。
- 7. 確認上傳幼兒身分證明文件。
- 8. 文件確認無誤後請勾選「通過」 並按「儲存」。

![](_page_65_Picture_0.jpeg)

- ◆ 公所:每月1日提供上個月申請案件核定結果; 每月8日提供上個月補登案件核定結果,請依原 作業方式列印及寄發核定結果通知書。
- ◆ 縣(市)政府:請依原撥款方式至津貼申請區/津貼 撥款辦理撥款作業。

![](_page_66_Picture_0.jpeg)

#### 2至4歲育兒津貼案件查詢(1/3)

![](_page_66_Picture_2.jpeg)

![](_page_67_Picture_0.jpeg)

#### 2至4歲育兒津貼案件查詢(2/3)

![](_page_67_Figure_2.jpeg)

### ♦ 紙本/衛福部介接/線上 申請案均可查詢最後核 定狀態

- 1. 輸入幼兒身分證字號。
- 2. 輸入幼兒出生日期(西元年/月/日)。
- 3. 輸入申請人其中之一的身分證字號。

4. 輸入驗證碼。

![](_page_68_Picture_0.jpeg)

#### 2至4歲育兒津貼案件查詢(3/3)

![](_page_68_Figure_2.jpeg)

![](_page_69_Picture_0.jpeg)